# Lampiran A-8

| 🚰 SKRIN LOGIN                                             | 30/10/2013      | $\times$ |
|-----------------------------------------------------------|-----------------|----------|
| KERAJAAN NEGERI PERAK<br>SPEKS<br>Selamat Datang ke SPEKS |                 |          |
|                                                           |                 |          |
|                                                           | Login           |          |
| Kata Laluan                                               | Tukar KataLalua |          |
|                                                           | Keluar          |          |
|                                                           |                 |          |

Alamat SPEKS:- http://10.10.7.23:7778/forms/frmservlet?config=speks\_prk

#### 🙀 Menu Utama SPEKS |

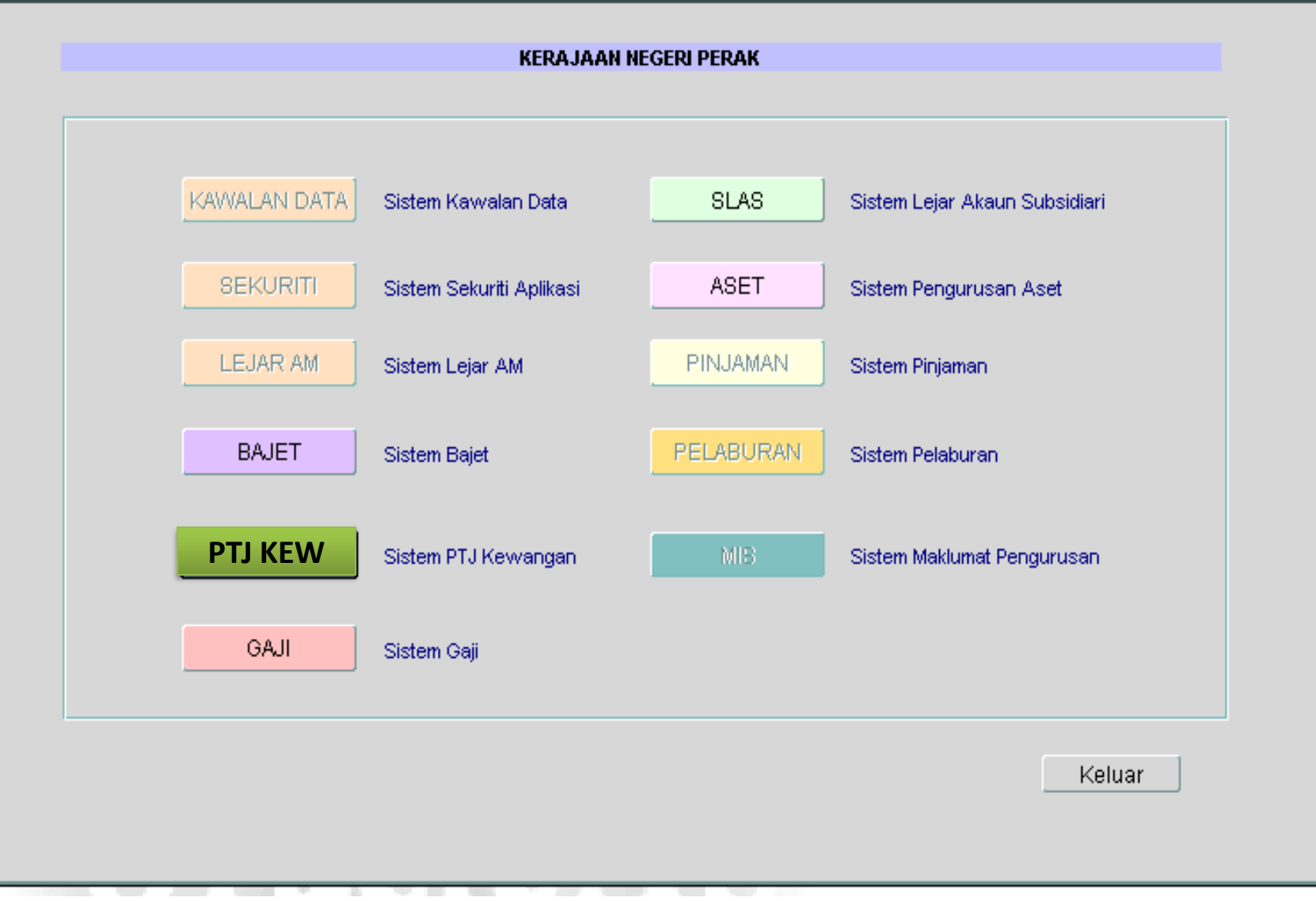

| 🧖 PT    | g PTJ Kew - Mesej Peringatan 04/11/2013                                            |             |               |                                |                 |           |            |       |             |               |           |
|---------|------------------------------------------------------------------------------------|-------------|---------------|--------------------------------|-----------------|-----------|------------|-------|-------------|---------------|-----------|
|         |                                                                                    |             |               |                                |                 |           |            | Kelua | ar          | Menu Utam     | a PTJ     |
|         | KERAJAAN NEGERI PERAK                                                              |             |               |                                |                 |           |            |       |             |               |           |
|         | MESEJ PERINGATAN                                                                   |             |               |                                |                 |           |            |       |             |               |           |
| Sena    | Senarai Bil Invois/ Daftar Bayaran Belum Proses                                    |             |               |                                |                 |           |            |       |             |               |           |
| BII.    | Tahun                                                                              | Jab Bayar   | Ptj Bayar     | Jenis Urusniaga                | Tarikh Terima   | N         | o. Rujukan |       | Jumlah (RM) | Status        | Bil Hari  |
| 1       | 2014                                                                               | 0040        | 01010000      | Bil Panjar Wang Runcit         | 14/03/2014      | VVP201    | 40000000   | 008   | 9.00        | Belum Disemak |           |
| 2       | 2014                                                                               | 0040        | 01010000      | Bil Panjar Wang Runcit         | 14/03/2014      | WP201     | 40000000   | 009   | 40.00       | Belum Disemak |           |
| 3       | 2014                                                                               | 0040        | 01010000      | Bil Panjar Wang Runcit         | 14/03/2014      | WP201     | 40000000   | 010   | 100.00      | Belum Disemak |           |
| Sene    | rai DT/DT                                                                          | Menuelán    | Yan Karia Han | nnir Tarikh Tamat Sah Laku Dan | Teleb Luput M   | asih Belu | m Dihilkan |       |             |               |           |
| Bil.    | Tahun                                                                              | Jab Bavar   | Pti Bavar     | Jenis Urusniada                | Tarikh Sah Laki | J         | No. PT     |       | Jumlah (RM) | Status        | Bil Hari  |
| 1       |                                                                                    |             | ,,            |                                |                 |           |            |       |             |               |           |
|         |                                                                                    |             |               |                                |                 | 1         |            | — i   |             |               |           |
|         |                                                                                    |             |               |                                |                 | 1         |            |       |             |               |           |
| * Bil F | l<br>Iari dikira                                                                   | dari Tarikh | Semasa - Ta   | rikh Sah Laku                  |                 |           |            |       |             |               |           |
| 0.11    | ian and a                                                                          | aan ranki   | oomasa - Ta   | nich Sull Euro                 |                 |           |            |       |             |               |           |
| Sena    | arai Bauce                                                                         | r Bayaran   | Belum Proses  | 5                              |                 | _         |            |       |             |               |           |
| Bil.    | Tahun                                                                              | Jab Bayar   | Ptj Bayar     | Tarikh Baucer                  | No.             | Baucer    |            | J     | umlah (RM)  | Status        | Bil. Hari |
| 1       | 2014                                                                               | 0040        | 01010000      | 11/03/2014                     | V0000272        |           |            |       | 100.00      |               | 4 -       |
|         |                                                                                    |             |               |                                |                 |           |            |       |             |               |           |
|         | ļ                                                                                  |             |               |                                |                 |           |            |       |             |               |           |
| Sena    | Senarai Baucer Bayaran/ Penyata Pemungut/ Baucer Jurnal Yang Telah Dikuiri Oleh BN |             |               |                                |                 |           |            |       |             |               |           |
| Bil.    | Tahun                                                                              | Jabatan     | PTJ           | Jenis Urusniaga                |                 |           | No. Ruj    | ukan  |             | Jumlah (RM)   |           |
| 1       |                                                                                    |             |               |                                |                 |           |            |       |             |               |           |
|         |                                                                                    |             |               |                                |                 |           |            |       |             |               |           |
|         |                                                                                    |             |               |                                |                 |           |            |       |             |               |           |
|         | ,                                                                                  | ,           |               | 3                              |                 |           |            |       |             |               |           |

🦉 Menu Utama Sistem PTJ Kewangan

### 21/03/2013

| KERAJAAN NEGERI PERAK<br>Menu Utama<br>SISTEM PTJ KEWANGAN                                                                                            |                                                                                                    |                                                                     |                             |                                           |                                                              |         |  |  |  |
|----------------------------------------------------------------------------------------------------|----------------------------------------------------------------------------------------------------|---------------------------------------------------------------------|-----------------------------|-------------------------------------------|--------------------------------------------------------------|---------|--|--|--|
| Skrin Kemasukan 📄 Pertanyaan                                                                                                    | Proses                                                                                                    | Senggaraan                                                          | Laporan                     | L                                         | aporan Lejer Am                                              |         |  |  |  |
| <ol> <li>Nota Minta</li> <li>Pesanan Tempatan Nota Minta</li> <li>Pesanan Tempatan Manual/Inden Kerja</li> <li>Waran Perjalanan Udara Awam</li> </ol> | <ul> <li>Panjar Wang</li> <li>Panjar Wang</li> <li>Danjar Wang</li> <li>Daftar Bayar</li> <li>Baucar Baya</li> </ul> | Runcit<br>Runcit (Rekupmen)<br>ran Tanpa Pesanan Ten<br>ran         | 13<br>14<br>npatan 15<br>16 | ] Terima<br>] Penya<br>] Skrin<br>] Bauca | aan Bayaran (Cetak<br>ata Pemungut<br>Cek Ganti<br>ır Jurnal | Semula) |  |  |  |
| 5 Bil Invois Dengan Pesanan Tempatan                                                                                                    | 10     Panjar Wang       11     Penutupan/Pe       12     Terimaan Bay                                               | Runcit (Pungutan Cek)<br>engurangan Panjar War<br>yaran ( Pungutan) | g Runcit 18                 | Maklu<br>Maklu                            | mat Asas Projek<br>mat Sewa Beli                             |         |  |  |  |
|                                                                                                    |                                                                                                    |                                                                     |                             |                                           | Ke                                                           | eluar   |  |  |  |

| 🙀 PTJ Kew - Skrin Kemasukan Panjar Wang Runcit 30/1                                | 0/2013 |
|------------------------------------------------------------------------------------|--------|
| Cetak Pertanyaan Tambah Edit Batal Batal Baris Simpan Semak Lulus Kosongkan H      | Keluar |
| KERAJAAN NEGERI PERAK                                                              |        |
| Panjar Wang Runcit                                                                 |        |
| Tahun Kewangan     Tarikh     No Baucer Kecil       Jabatan Pembayar               |        |
| No Kad Kecil                                                                       | ן      |
| Kategori No. KP / No. Daftar Syarikat Tarikh Bekalan                               | - I    |
| No. Resit Tarikh Resit                                                             |        |
| Butir Butir Perbelanjaan                                                           |        |
|                                                                                    |        |
| Bil Vot Jabatan Ptj/Pk Program/Akt Amanah Projek Setia CP OSOL/Barang Jenis Barang |        |
|                                                                                    |        |
| Perihal Barang-Barang/Perkhidmatan                                                 |        |
|                                                                                    |        |
| Perihal Barang-Barang/Perkhidmatan                                                 |        |
| Jumlah                                                                             |        |

| 🙀 PTJ Kew - Skrin Kemasukan Panjar Wang Runcit 30/10/2013 |                                                                              |                          |                                 |                                       |                                   |          |      |                                | 0/2013                  |        |
|-----------------------------------------------------------|------------------------------------------------------------------------------|--------------------------|---------------------------------|---------------------------------------|-----------------------------------|----------|------|--------------------------------|-------------------------|--------|
|                                                           | Cetak Pertanyaan                                                             | Tambah                   | Edit                            | Batal                                 | Batal Baris                       | Simpa    | in j | Semak Luius                    | Kosongkan               | Keluar |
|                                                           |                                                                              |                          |                                 | KERAJA                                | AN NEGE                           | RI PERAK |      |                                |                         |        |
|                                                           |                                                                              |                          |                                 | Pan                                   | jar Wang I                        | Runcit   |      |                                |                         |        |
|                                                           | Tahun Kewangan<br>Jabatan Pembayar<br>PTJ Pembayar                           | 2014<br>0220<br>01010000 | Ta<br>JABATAN P<br>Pejabat Pera | arikh 05/0<br>ERANCANG<br>ancang Band | 03/2014<br>BANDAR D<br>ar & Desa, | AN DESA  |      | No Baucer Kecil                |                         |        |
|                                                           | Kategori<br>Nama Penerima/ Syarikat<br>No. Resit<br>Butir Butir Perbelanjaan |                          |                                 | io. KP / No. D                        | 9aftar Syari                      | kat [    |      | Tarikh Bekalan<br>Tarikh Resit |                         |        |
|                                                           | Bil Vot Jabatan<br>Perihal Barang-Barang/                                    | Ptj/Pk<br>Perkhidmatan   | Program/Akt                     | Amanah                                | Projek                            | Setia    | CP   | OSOL/Barang                    | Amaun /<br>Jenis Barang |        |
|                                                           | Perihal Barang-Barang/                                                       | Perkhidmatan             | [                               |                                       |                                   |          |      | Jumlah                         |                         |        |

No. Kad Kecil - Ctrl L @ Taip No. 1

| 👷 PTJ Kew - Skrin Kema:                                                      |                              | Vang Runcit       |                                                                                                    |
|------------------------------------------------------------------------------|------------------------------|-------------------|----------------------------------------------------------------------------------------------------|
| Cetak Pertanyaan                                                             | Tambah                       | Edit Batal        | Batal Baris Simpan Semak Lulus Kosongkan Keluar                                                                |
|                                                                              |                              | KER               | AJAAN NEGERI PERAK                                                                                             |
|                                                                              |                              |                   | Panjar Wang Runcit                                                                                             |
|                                                                              |                              |                   | Kad Kecil (North Control Control Control Control Control $\times$                                              |
| Tahun Kewangan                                                               | 2014                         | Tarikh            |                                                                                                    |
| Jabatan Pembayar                                                             | 0040                         | PEJABAT KEWANG    | Find %                                                                                                    |
| PTJ Pembayar<br>No Kad Kecil                                                 | 01010000                     | Pejabat Kewangan  | No Kad Perihal                                                                                                 |
| Kategori<br>Nama Penerima/ Syarikat<br>No. Resit<br>Butir Butir Perbelanjaan |                              | No. KP /          | 2 PANJAR TABUNG BENCANA<br>3 PANJAR JENAZAH<br>4 PANJAR SUMBANGAN MANGSA KEMALANGAN<br>5 PANJAR KHAS SUMBANGAN |
| Bil Vot Jabatan                                                              | Ptj/ Pk F                    | rogram/Akt Amanal | Eind OK Cancel                                                                                                 |
| Perihal Barang-Barang/<br>Perihal Barang-Barang/                             | Perkhidmatan<br>Perkhidmatan | ]                 |                                                                                                    |
|                                                                              |                              |                   | Jumlah                                                                                                    |

| 🙀 PTJ Kew - Skrin Kemasukan Panjar Wang Runcit 30/10/2013                                                                                   |   |  |  |  |  |  |  |  |  |  |
|----------------------------------------------------------------------------------------------------|---|--|--|--|--|--|--|--|--|--|
| Cetak Pertanyaan Tambah Edit Batal Batal Baris Simpan Semak Lulus Kosongkan Keluar                                                          |   |  |  |  |  |  |  |  |  |  |
| KERAJAAN NEGERI PERAK                                                                                                    |   |  |  |  |  |  |  |  |  |  |
| Panjar Wang Runcit                                                                                                    |   |  |  |  |  |  |  |  |  |  |
| Tahun Kewangan     2014     Tarikh     15/03/2014     No Baucer Kecil       Jabatan Pembayar     0040     PEJABAT KEWANGAN & PERBENDAHARAAN |   |  |  |  |  |  |  |  |  |  |
| PTJ Pembayar Pembekal pat Kewangan & Perbendaharaan(Peg.Kew.Negeri)                                                                         |   |  |  |  |  |  |  |  |  |  |
| No Kad Kecil Kakitangan Kerajaan JAR WANG RUNCIT                                                                                            |   |  |  |  |  |  |  |  |  |  |
| Kategori No. KP / No. Daftar Syarikat                                                                                                    |   |  |  |  |  |  |  |  |  |  |
| Nama Penerima/ Syarikat Tarikh Bekalan                                                                                                    |   |  |  |  |  |  |  |  |  |  |
| No. Resit Tarikh Resit                                                                                                    |   |  |  |  |  |  |  |  |  |  |
| Butir Butir Perbelanjaan                                                                                                    |   |  |  |  |  |  |  |  |  |  |
|                                                                                                    |   |  |  |  |  |  |  |  |  |  |
| Amaun /<br>Bil Vot Jabatan Ptj/Pk Program/Akt Amanah Projek Setia CP OSOL/Barang Jenis Barang                                               |   |  |  |  |  |  |  |  |  |  |
|                                                                                                    |   |  |  |  |  |  |  |  |  |  |
| Perihal Barang-Barang/Perkhidmatan                                                                                                    |   |  |  |  |  |  |  |  |  |  |
|                                                                                                    |   |  |  |  |  |  |  |  |  |  |
| Perihal Barang-Barang/Perkhidmatan                                                                                                    |   |  |  |  |  |  |  |  |  |  |
| Jumlah                                                                                                    | J |  |  |  |  |  |  |  |  |  |

Kategori: Kakitangan Kerajaan/ Pembekal/ Lain-lain

| PTJ Kew - Skrin Kemasukan Panjar Wang Runcit 30/10/2013 |                       |                 |                       |                 |                                       |            |                         |  |  |  |
|---------------------------------------------------------|-----------------------|-----------------|-----------------------|-----------------|---------------------------------------|------------|-------------------------|--|--|--|
| Cetak Pertanyaan                                        | Tambah                | Edit            | Batal 🛛 🗍 Batal Ba    | ris Simpan      | Semak                                 | Lulus      | Kosongkan Keluar        |  |  |  |
|                                                         | KERAJAAN NEGERI PERAK |                 |                       |                 |                                       |            |                         |  |  |  |
| Panjar Wang Runcit                                      |                       |                 |                       |                 |                                       |            |                         |  |  |  |
| <b></b>                                                 |                       | Tould           |                       |                 |                                       |            |                         |  |  |  |
| labatan Berahayar 2                                     | 014                   | Tarikr          | n [15/03/2014         |                 | No Bau                                | ICEL KECII |                         |  |  |  |
|                                                         |                       | PEJABAT KEWA    | ANGAN & PERBEN        | DAHARAAN        |                                       |            |                         |  |  |  |
| PijPembayar 0                                           | 1010000               | Pejabat Kewang  | gan & Perbendaha      | raan(Peg.Kew.Ne | egeri)                                |            |                         |  |  |  |
| No Kad Kecil 1                                          |                       | PANJAR WANG     | RUNCIT                |                 |                                       |            |                         |  |  |  |
| Kategori                                                | akitangan Kerai       | aan 🚽 No. k     | KP / No. Daftar Sya   | rikat 🗍         |                                       |            |                         |  |  |  |
| Nama Penerima/ Svarikat                                 | Conoroi I/ol          | kitangan Karai  |                       |                 |                                       | h Bekalan  |                         |  |  |  |
| No. Resit                                               | Sellaral Kal          | kilanyan Keraji | aan                   |                 | ····· · · · · · · · · · · · · · · · · | iikh Resit |                         |  |  |  |
| Butir Butir Perhelaniaan                                | -                     |                 |                       |                 |                                       | in the sit |                         |  |  |  |
|                                                         | Find %                |                 |                       |                 |                                       | <u> </u>   |                         |  |  |  |
|                                                         |                       |                 |                       |                 |                                       |            |                         |  |  |  |
| Bil Vot Jabatan                                         | No. KP                |                 | Nama Kakitan <u>c</u> | an Kerajaan     |                                       | arang      | Amaun /<br>Jenis Barang |  |  |  |
|                                                         | 7805290               | 86415           | KHAIRUL ANU/          | AR BIN HURI     |                                       |            |                         |  |  |  |
|                                                         | 7012290               | 85770           |                       | ST HUSSIN       |                                       |            |                         |  |  |  |
| Perihal Barang-Barang/Pe                                | rk 8312250            | 85453           | MOHD HAFIZ B          | IN AHMAD TAJU   |                                       |            | <b></b>                 |  |  |  |
|                                                         | 8304200               | 85446           | NOR EMILIA BI         | NTEMASWAN       |                                       |            |                         |  |  |  |
| Perihal Barang-Barang/Pe                                | rk                    |                 |                       |                 |                                       |            |                         |  |  |  |
|                                                         |                       | Eind            | ОК                    | Cancel          |                                       | mlah       |                         |  |  |  |
|                                                         | _                     | -               |                       |                 |                                       | J          |                         |  |  |  |

| PTJ Kew - Skrin Kemasukan Panjar Wang Runcit 30/10/2013                                   |                                                          |                                |                |               |            |             |                               |                         |     |  |  |
|-------------------------------------------------------------------------------------------|----------------------------------------------------------|--------------------------------|----------------|---------------|------------|-------------|-------------------------------|-------------------------|-----|--|--|
| Cetak Pertanyaan Tambah Edit Batal Batal Baris <b>Simpan</b> Semak Lulus Kosongkan Keluar |                                                          |                                |                |               |            |             |                               |                         |     |  |  |
|                                                                                           | KERAJAAN NEGERI PERAK                                    |                                |                |               |            |             |                               |                         |     |  |  |
|                                                                                           | Panjar Wang Runcit                                       |                                |                |               |            |             |                               |                         |     |  |  |
| Tahun Kewangan                                                                            | 2014                                                     | Tε                             | arikh 15/0     | )3/2014       |            | No B        | aucer Kecil                   |                         |     |  |  |
| Jabatan Pembayar                                                                          | 0040                                                     | PEJABAT K                      | EWANGAN &      | PERBENDAH     | IARAAN     |             |                               |                         | j   |  |  |
| PTJ Pembayar                                                                              | 01010000                                                 | Pejabat Kew                    | /angan & Perl  | bendaharaan   | (Peg.Kew.) | Negeri)     |                               |                         | ]   |  |  |
| No Kad Kecil                                                                              | 1                                                        | PANJAR WA                      | ANG RUNCIT     |               |            |             |                               |                         | ]   |  |  |
| Kategori<br>Nama Penerima/ Syarikat<br>No. Resit<br>Butir Butir Perbelanjaan              | Kakitangan Ker<br>DAUD BIN KADI<br>000010<br>BAYARAN LES | ajaan 💌 🔉 N<br>R<br>EN MEMANDU | lo. KP / No. D | aftar Syarika | 5710310    | 86767<br>Ta | arikh Bekalan<br>Tarikh Resit | 14/03/2014              |     |  |  |
| Bil Vot Jabatan                                                                           | Ptj/ Pk                                                  | Program/Akt                    | Amanah F       | Projek        | Setia C    | p osol      | ./Barang                      | Amaun /<br>Jenis Barang |     |  |  |
| B20 0040 0                                                                                | 01010000                                                 | 010080                         |                |               |            | 15102000    | 00000000000                   | 30                      | .00 |  |  |
| Perihal Barang-Barang/                                                                    | Perkhidmatan                                             | BYN BALIK LA                   | IN TERMASU     | IK PBLJAAN I  | UTK PASPO  | RT,LESEN M  | Lainlain                      |                         |     |  |  |
|                                                                                           |                                                          |                                |                |               |            |             |                               |                         |     |  |  |
| Perihal Barang-Barang/                                                                    | Perihal Barang-Barang/Perkhidmatan                       |                                |                |               |            |             |                               |                         |     |  |  |
|                                                                                           |                                                          |                                |                |               |            |             | Jumlah                        | 30                      | .00 |  |  |

- Isi semua tempat yang berkenaan
- Nama Penerima/Syarikat secara Auto
- No. Resit, Tarikh Resit dan Butiran Perbelanjaan

| 🙀 PTJ Kew - Skrin Kemasukan Panjar                 | Wang Runcit                                                 | 30/10/2013      |
|----------------------------------------------------|-------------------------------------------------------------|-----------------|
| Cetak <b>Pertanyaan</b> Tambah                     | Edit Batal Batal Baris Simpan Semak Lulus Kosongk           | an Keluar       |
|                                                    | KERAJAAN NEGERI PERAK                                       |                 |
|                                                    | Panjar Wang Runcit                                          |                 |
| Tahun Kewangan<br>Jabatan Pembayar<br>PTJ Pembayar | Tarikh No Baucer Kecil                                      |                 |
| No Kad Kecil                                       |                                                             |                 |
| Kategori                                           | No. KP / No. Daftar Syarikat                                |                 |
| Nama Penerima/Syarikat                             | Tarikh Bekalan                                              |                 |
| No. Resit                                          | Tarikh Resit                                                |                 |
| Butir Butir Perbelanjaan                           |                                                             |                 |
|                                                    |                                                             |                 |
| Bil Vot Jabatan Ptj/Pk                             | Ama<br>Program/Akt Amanah Projek Setia CP OSOL/Barang Jenis | aun /<br>Barang |
|                                                    |                                                             |                 |
| Perihal Barang-Barang/Perkhidmatan                 |                                                             | <b></b>         |
|                                                    |                                                             |                 |
| Perihal Barang-Barang/Perkhidmatan                 |                                                             |                 |
|                                                    | Jumlah                                                      |                 |

| 🧑 Perta | inyaan Pan | jar Wang Runcit |                 |               |                  | 30/10/2013 |
|---------|------------|-----------------|-----------------|---------------|------------------|------------|
|         |            |                 |                 | Pi            | lih Kosongkan Ke | eluar      |
|         |            |                 |                 |               |                  |            |
|         |            | 🗖 Ditolak       | Belum Disemak   | mak 🗖 Lulus   | Senarai          |            |
|         |            | Tarikh :        | Jab : 0220      | PTJ: 01010000 | Tahun : 2014     |            |
|         |            | Tarikh          | No Baucer Kecil | Amaun (RM)    | Status           |            |
|         |            |                 |                 |               |                  |            |
|         |            |                 |                 |               |                  |            |
|         |            |                 |                 |               |                  |            |
|         |            |                 |                 |               |                  |            |
|         |            |                 |                 |               |                  |            |
|         |            |                 |                 |               |                  |            |
|         |            |                 |                 |               |                  |            |
|         |            |                 |                 |               |                  |            |
| ·       |            |                 |                 |               |                  | HORM       |

| 🤠 Pertanyaan Panjar Wang Runo | it                     |                     | 30/10/2013       |
|-------------------------------|------------------------|---------------------|------------------|
|                               |                        | Pilih               | Kosongkan Keluar |
|                               |                        |                     |                  |
|                               |                        |                     |                  |
| Ditolak                       | 🔽 Belum Disemak 📃 Dise | emak 🗖 Lulus        | Senarai          |
| Tarikh :                      | Jab : 0040             | PTJ: 01010000 Tahur | n: 2014          |
|                               |                        |                     |                  |
| Tarikh                        | No Baucer Kecil        | Amaun (RM)          | Status           |
| 15/03/2014                    | P0000023               | 30.00 Belu          | um Disemak       |
|                               |                        | j                   |                  |
|                               |                        | <u> </u>            |                  |
|                               |                        |                     |                  |
|                               |                        |                     |                  |
|                               |                        | ji                  |                  |
|                               |                        | <u> </u>            |                  |
|                               |                        |                     |                  |
|                               | л                      | ۸                   |                  |
|                               |                        |                     |                  |
|                               |                        |                     | 1.52151501       |

| 🙀 PTJ Kew - Skrin Kemas                                                                                                | sukan Panjar V                                                               | Vang Runcit                                                             |                                                                                          |                                                          |                                      |                                                     | 30/10/2                          | 2013 |
|----------------------------------------------------------------------------------------------------|------------------------------------------------------------------------------|-------------------------------------------------------------------------|------------------------------------------------------------------------------------------|----------------------------------------------------------|--------------------------------------|-----------------------------------------------------|----------------------------------|------|
| Cetak Pertanyaan                                                                                                    | ] Tambah [                                                                   | Edit                                                                    | Batal Batal Batal Ba                                                                     | aris Simpan                                              | Semak                                | Lulus                                               | Kosongkan Ke                     | luar |
|                                                                                                    |                                                                              |                                                                         | KERAJAAN NEG                                                                             | GERI PERAK                                               |                                      |                                                     |                                  |      |
|                                                                                                    |                                                                              |                                                                         | Panjar Wan                                                                               | g Runcit                                                 |                                      |                                                     |                                  |      |
| Tahun Kewangan<br>Jabatan Pembayar<br>PTJ Pembayar<br>No Kad Kecil<br>Kategori<br>Nama Penerima/ Syarikat<br>No. Resit | 2014<br>0040<br>01010000<br>1<br>Kakitangan Kera<br>DAUD BIN KADIR<br>000010 | Tarik<br>PEJABAT KEV<br>Pejabat Kewar<br>PANJAR WAN<br>ajaan 🚽 No.<br>R | th [15/03/2014<br>/ANGAN & PERBEI<br>ngan & Perbendah:<br>G RUNCIT<br>KP / No. Daftar Sy | NDAHARAAN<br>araan(Peg.Kew<br>arikat <mark>571031</mark> | No Ba<br>Negeri)<br>086767<br>Ta     | a <b>ucer Kecil</b><br>rikh Bekalan<br>Tarikh Resit | P0000023                         |      |
| Butir Butir Perbelanjaan                                                                                               | BAYARAN LESE                                                                 | EN MEMANDU                                                              |                                                                                          |                                                          |                                      |                                                     |                                  |      |
| Bil Vot Jabatan<br>1 B20 0040 0<br>Perihal Barang-Barang/<br>Perihal Barang-Barang/                                    | Ptj/Pk P<br>11010000 (<br>Perkhidmatan E<br>Perkhidmatan                     | rogram/Akt An<br>D10080<br>BYN BALIK LAIN                               | nanah Projek<br>TERMASUK PBLJ.                                                           | Setia<br>AAN UTK PASF                                    | CP OSOL<br>151020000<br>ORT,LESEN ME | /Barang<br>0000000000<br>Lain - Iain                | Amaun /<br>Jenis Barang<br>30.00 |      |
|                                                                                                    |                                                                              |                                                                         |                                                                                          |                                                          |                                      | Jumlah                                              | 30.00                            | j    |

| 🙀 Pertar |            |                        |               |                  |        |
|----------|------------|------------------------|---------------|------------------|--------|
|          |            |                        | Pilit         | n Kosongkan      | Keluar |
| ſ        |            |                        |               |                  |        |
|          | 🗌 Ditolak  | 🗖 Belum Disemak 👘 Dise | emak 🔽 Lulus  | Senarai          |        |
|          | Tarikh :   | Jab : 0040             | PTJ: 01010000 | fahun : 2014     |        |
|          | Tarikh     | No Baucer Kecil        | Amaun (RM)    | Status           |        |
|          | 15/03/2014 | P0000023               | 30.00         | Lulus            |        |
|          | 14/03/2014 | P0000022               | 21.00         | Lulus            |        |
|          | 19/02/2014 | P0000021               | 62.50         | Lulus            |        |
|          | 19/02/2014 | P0000020               | 136.00        | Lulus            |        |
|          | 18/02/2014 | P0000019               | 21.50         | Lulus            |        |
|          | 17/02/2014 | P0000018               | 40.00         | Rekupmen Selesai |        |
|          | 11/02/2014 | P0000016               | 9.00          | Rekupmen Selesai |        |
|          | 10/02/2014 | P0000015               | 3,000.00      | Rekupmen Selesai |        |
|          | 06/02/2014 | P0000014               | 100.00        | Rekupmen Selesai |        |
|          | 06/02/2014 | P0000013               | 5.50          | Rekupmen Selesai |        |

| 🙀 PTJ Kew - Skrin Kemas                                                                                                    | ukan Panjar V                     | Vang Runcit                |                                  |                            |            |                                         | 30/10/2                 | 013 |
|----------------------------------------------------------------------------------------------------|-----------------------------------|----------------------------|----------------------------------|----------------------------|------------|-----------------------------------------|-------------------------|-----|
| Cetak Pertanyaan                                                                                                    | Tambah                            | Edit                       | Batal Batal B                    | aris Simpan                | ) Semal    | Lulus                                   | Kosongkan Kel           | uar |
|                                                                                                    |                                   |                            | KERAJAAN NEG                     | GERI PERAK                 |            |                                         |                         |     |
|                                                                                                    |                                   |                            | Panjar Wan                       | g Runcit                   |            |                                         |                         |     |
| Tahun Kewangan<br>Jabatan Pembayar                                                                                                    | 2014<br>D040                      | Taril<br>PEJABAT KEV       | kh 15/03/2014<br>VANGAN & PERBEI | IDAHARAAN                  | No         | Baucer Kecil                            | P0000023                |     |
| PTJ Pembayar (<br>No Kad Kecil                                                                                                    | 01010000<br>1                     | Pejabat Kewa<br>PANJAR WAN | ngan & Perbendah:<br>IG RUNCIT   | araan(Peg.Kew              | v.Negeri)  |                                         |                         |     |
| Kategori<br>Nama Penerima/ Syarikat                                                                                                    | Kakitangan Kera<br>DAUD BIN KADIF | ajaan 💌 No.<br>R           | . KP / No. Daftar Sy             | arikat <mark>571031</mark> | 1086767    | Tarikh Bekalan                          |                         |     |
| No. Resit                                                                                                    | 000010                            |                            |                                  |                            |            | Tarikh Resit                            | 14/03/2014              |     |
|                                                                                                    | BAYARAN LESE                      | IN MEMANDU                 |                                  |                            |            |                                         |                         |     |
| Bil Vot Jabatan                                                                                                    | Ptj/ Pk P                         | rogram/Akt Ar              | manah Projek                     | Setia                      | CP OS      | OL/Barang                               | Amaun /<br>Jenis Barang |     |
| 1 B20 0040 0'                                                                                                    | 1010000                           | 010080                     |                                  |                            | 1510200    | 000000000000000000000000000000000000000 | 30.00                   |     |
| Perihal Barang-Barang/P                                                                                                    | erkhidmatan                       | BYN BALIK LAIN             | I TERMASUK PBLJ.                 | AAN UTK PASP               | PORT,LESEN | ME Lain - Iain                          |                         |     |
| PTJ Kew- Skrin Kernasukan Panjar Wang Runcit       30/10/2013         Cetak       Pertanyaan       Tambah       Edit       Batal       Batal Batal Baris       Simpan       Semak       Lulus       Kosongkan       Keluar         KERAJAAN NEGERI PERAK         Panjar Wang Runcit         Tahun Kewangan       2014       Tarikh       15/03/2014       No Baucer Kecil       P0000023         Jabatan Pembayar         0040       PEJABAT KEWANGAN & PERBENDAHARAAN         PT J Pembayar       01010000       Pejabat Kewangan & Perbendaharaan(Peg Kew Negeri)         No Kad Kecil       1       PANJAR WANG RUNCIT         Kategori       Kekitangan Kerajaan No. KP / No. Daftar Syarikat       571031086767         Nama Penerima/ Syarikat       000010       Tarikh Bekalan | ] 1                               |                            |                                  |                            |            |                                         |                         |     |
| Perihal Barang-Barang/P                                                                                                    | 'erkhidmatan                      |                            |                                  |                            |            |                                         | ~                       |     |
|                                                                                                    |                                   |                            |                                  |                            |            | Jumlah                                  | 30.00                   |     |
|                                                                                                    |                                   | _                          |                                  | _                          |            |                                         |                         |     |

🙀 Menu Utama Sistem PTJ Kewangan

|                                       | KERAJAA<br>M<br>SISTEM I | N NEGERI PER<br>Ienu Utama<br>PTJ KEWANGA | AK<br>N                |                              |      |
|---------------------------------------|--------------------------|-------------------------------------------|------------------------|------------------------------|------|
| Skrin Kemasukan Pertanyaan            | Proses                   | Senggaraan                                | Laporan                | h Laporan Lejer Am           |      |
| 1 Nota Minta                          | 6 Panjar Wang            | Runcit                                    | 13                     | Terimaan Bayaran (Cetak Semi | ula) |
| 2 Pesanan Tempatan Nota Minta         | 7 Panjar Wang            | Runcit (Rekupmen)                         | 14                     | Penyata Pemungut             |      |
| 3 Pesanan Tempatan Manual/Inden Kerja | 8 Daftar Baya            | ran Tanpa Pesanan Ten                     | ipatan <mark>15</mark> | 5 Skrin Cek Ganti            |      |
| 4 Waran Perjalanan Udara Awam         | 9 Baucar Baya            | iran                                      | 16                     | Baucar Jurnal                |      |
| 5 Bil Invois Dengan Pesanan Tempatan  | 10 Panjar Wang           | Runcit (Pungutan Cek)                     | 17                     | 7 Maklumat Asas Projek       |      |
|                                       | 11 Penutupan/Pe          | engurangan Panjar Wan                     | g Runcit               | Maklumat Sewa Beli           |      |
|                                       | 12 Terimaan Bay          | yaran ( Pungutan)                         |                        |                              |      |
|                                       |                          |                                           |                        | Keluar                       |      |

|                           |                     | Pertar                  | iyaan Proses | Kosongkan Keluar                       |
|---------------------------|---------------------|-------------------------|--------------|----------------------------------------|
|                           |                     | Panjar Wang Runcit (Rek | upmen)       |                                        |
| Tahun Kewangan            | 2014                | Tarikh 05/03/2014       | •            |                                        |
| Jabatan                   | 0220                | РТЈ/РК 01010000         |              |                                        |
| No Kad Kecil              | 1                   |                         |              |                                        |
| No.Invois/Daftar Bayaran  |                     | Penerima                |              |                                        |
| Perihal Daftar Bayaran    | PANJAR WANG RUN     | ICIT                    |              |                                        |
| Adakah ini Rekupmen akhir | tahun? OYa          | Tidak                   |              |                                        |
| No Bourow K               | ail Tavilda Davaard | (aail Na Daait          | Amour (      |                                        |
| No Daucer Ke              |                     |                         |              |                                        |
|                           |                     |                         |              |                                        |
|                           |                     |                         |              |                                        |
|                           |                     |                         |              |                                        |
|                           |                     |                         |              | —————————————————————————————————————— |
|                           |                     |                         |              |                                        |
|                           |                     |                         |              |                                        |
|                           |                     |                         |              |                                        |
|                           |                     |                         |              |                                        |
|                           |                     |                         |              |                                        |
|                           |                     |                         |              |                                        |

✤ Kod: No. 1 atau (CTRL+L)

| PTJ Kew - Panjar Wang Runc   | t- Rekupmen                                         |        |
|------------------------------|-----------------------------------------------------|--------|
|                              | Pertanyaan Proses Kosongkan                         | Keluar |
|                              | Panjar Wang Runcit (Rekupmen)                       |        |
| Tahun Kewangan               | 2014 Tarikh 15/03/2014                              |        |
| Jabatan                      | 0040 PTJ/PK 01010000                                |        |
| No Kad Kecil                 |                                                     |        |
| No.Invois/Daftar Bayaran     | Kad Kecil () 2000-2000-2000-2000-2000-2000-2000-200 |        |
| Perihal Daftar Bayaran       |                                                     |        |
| Adakah ini Rekupmen akhir ta | Find%                                               |        |
| No Baucer Kee                | No Kad Kecil Perihal (M)                            |        |
|                              | 1 PANJAR WANG RUNCIT                                |        |
|                              | 2 PANJAR TABUNG BEN                                 |        |
|                              | 3 PANJAR JENAZAH                                    |        |
|                              | 4 PANJAR SUMBANGAN                                  |        |
|                              | 5 PANJAR KHAS SUMBA                                 |        |
|                              | Eind OK Cancel                                      |        |
|                              |                                                     | 7      |
|                              |                                                     |        |
|                              |                                                     |        |

|                           |                         | Pertanyaa                  | n Proses Kosongkan I                | Keluar |
|---------------------------|-------------------------|----------------------------|-------------------------------------|--------|
|                           |                         | Panjar Wang Runcit (Rekupn | nen)                                |        |
| Tahun Kewangan            | 2014                    | Tarikh 15/03/2014          |                                     |        |
| Jabatan                   | 0040                    | ртјлрк 01010000            |                                     |        |
| No Kad Kecil              | 1 PANJAR WANG R         | RUNCIT                     |                                     |        |
| No.Invois/Daftar Bayaran  |                         | Penerima YB PEGAWAI k      | KEWANGAN NEGERI PERAK DARUL RIDZUAN |        |
| Perihal Daftar Bayaran    | PANJAR WANG RUNCIT      |                            |                                     |        |
| Adakah ini Rekupmen akhir | rtahun? 🖸 Ya 🕷          | Tidak                      |                                     |        |
| No Baucar K               | iacil Tarikh Bayaar Kaa |                            |                                     |        |
| NU Daucer N               | ecii Tarikri Daucer Nec | NO Resit                   | Amaun (RM)                          |        |
|                           |                         |                            | Amaun (RM)                          |        |
|                           |                         |                            | Amaun (RM)                          |        |
|                           |                         |                            | Amaun (RM)                          |        |
|                           |                         |                            | Amaun (RM)                          |        |
|                           |                         |                            | Amaun (RM)                          |        |
|                           |                         |                            | Amaun (RM)                          |        |
|                           |                         |                            | Amaun (RM)                          |        |
|                           |                         |                            | Amaun (RM)                          |        |
|                           |                         |                            |                                     |        |
|                           |                         |                            |                                     |        |

| TJ Kew - Panjar Wang Runci   | t - Rekupmen                |                 |                        | 30/10/2013  |
|------------------------------|-----------------------------|-----------------|------------------------|-------------|
|                              |                             | Pertanyaan      | Proses Koson           | gkan Keluar |
|                              | Panjar Wang Ru              | ncit (Rekupmen) |                        |             |
| Tahun Kewangan               | 2014 Tarikh [1              | 5/03/2014       |                        |             |
| Jabatan                      | 0040 PTJ/PK 0               | 1010000         |                        |             |
| No Kad Kecil                 | 1 PANJAR WANG RUNCIT        |                 |                        |             |
| No.Invois/Daftar Bayaran     | Penerima N                  | 'B PEGAWAI KEWA | ANGAN NEGERI PERAK DAR | RUL RIDZUAN |
| Perihal Daftar Bayaran       | PANJAR WANG RUNCIT          |                 |                        |             |
| Adakah ini Rekupmen akhir ta | ahun? 🔿 Ya 🔍 Tidak          |                 |                        |             |
| No Baucar Kas                | il Tarikh Baucar Kacil No 5 | )acit           | Amoup (RM)             |             |
|                              |                             | 72/2088         | 21.50                  | 2           |
| P0000020                     | 19/02/2014 7585             | /7586           | 136.00                 | 2           |
| P0000021                     | 19/02/2014 57               | 766             | 62.50                  | ~           |
|                              |                             |                 | [                      |             |
|                              |                             |                 |                        |             |
|                              |                             |                 |                        |             |
|                              |                             |                 |                        |             |
|                              |                             |                 | '                      |             |
|                              |                             |                 | i                      |             |
| 1                            |                             |                 | 220.00                 |             |
|                              |                             | L               | 220.00                 |             |

🩀 Menu Utama Sistem PTJ Kewangan

21/03/2013

|                                       | KERAJAAN NEGERI PERAK<br>Menu Utama<br>SISTEM PTJ KEWANGAN |                                    |
|---------------------------------------|------------------------------------------------------------|------------------------------------|
| Skrin Kemasukan Pertanyaan            | Proses Senggaraan La                                       | poran Laporan Lejer Am             |
| 1 Nota Minta                          | 6 Panjar Wang Runcit                                       | 13 Terimaan Bayaran (Cetak Semula) |
| 2 Pesanan Tempatan Nota Minta         | 7 Panjar Wang Runcit (Rekupmen)                            | 14 Penyata Pemungut                |
| 3 Pesanan Tempatan Manual/Inden Kerja | Daftar Bayaran Tanpa Pesanan Tempatan                      | 15 Skrin Cek Ganti                 |
| 4 Waran Perjalanan Udara Awam         | 9 Baucar Bayaran                                           | 16 Baucar Jurnal                   |
| 5 Bil Invois Dengan Pesanan Tempatan  | 10 Panjar Wang Runcit (Pungutan Cek)                       | 17 Maklumat Asas Projek            |
|                                       | 11 Penutupan/Pengurangan Panjar Wang Runcit                | 18 Maklumat Sewa Beli              |
|                                       | 12 Terimaan Bayaran (Pungutan)                             |                                    |
|                                       |                                                            | Keluar                             |

| 🙀 PTJ Kew - Daftar Bayaran T    | 'anpa PT                 |                       |                |            |                     | 24/02/2014                      |         |
|---------------------------------|--------------------------|-----------------------|----------------|------------|---------------------|---------------------------------|---------|
| Pertanyaan Kuiri Ta             | ambah 🗍 Edit             | Batal Batal Baris     | s Simpan       | Info 🗍 S   | Semak Gabung        | Kosongkan                       | Keluar  |
|                                 |                          | KERAJAAN NEO          | GERI PERAK     |            |                     |                                 |         |
|                                 |                          | Daftar Bayaran Ta     | anpa PT/Kontra | ak Tariki  | h Akhir AKB :       |                                 |         |
|                                 |                          | Tahun Kewanga         | n 📃 🗌          |            |                     |                                 |         |
| Jenis Urusniaga                 | Bil Pelbagai             |                       |                | Tarikh     |                     |                                 |         |
| No Invois/Penyata Tuntutan      |                          |                       |                | Tarikh Inv | ivois               |                                 |         |
| Jabatan                         |                          | PTJ                   |                | No.Rujul   | ikan                |                                 |         |
| Tarikh Terima Invois Di PTJ     | Т                        | arikh Invois Disahkan |                | No DO      |                     |                                 |         |
| Tarikh Terima Invois            | Т                        | arikh Terima Barang   |                | + Ap58     |                     | Ap96 🗌                          |         |
| Nombor Kontrak                  |                          |                       |                | Tahun AF   | P58 (a)             |                                 |         |
| Amaun Seperti Di Invois         |                          | Pem                   | faktoran       | Kod Pemi   | nbekal              |                                 |         |
| Amaun Deposit Kontrak           |                          |                       |                | Bil. Cek   |                     |                                 |         |
| Bentuk Bayaran                  | Cek                      | - Butir Cek           | Butir TT       | No.Akaur   | in 📃                |                                 |         |
| Bil Vot Jabatan Ptj/Pk          | Prog -<br>Aktiviti Amana | ah Projek Setia       | CP OSOL/Ko     | dbarang Ar | Kod k<br>maun Elaun | (od Kegunaan Pe<br>Jenis Barang | ejabat/ |
| Derihal Perena harana Derikhida | meter                    |                       |                |            |                     |                                 | f       |
|                                 |                          |                       |                |            |                     |                                 |         |
| Devibel Percent berend Devibed  | instan i                 |                       |                |            |                     |                                 |         |
| Perinai barang-parang/Perkniun  | natari                   |                       | h um la        | ah 🗌       |                     |                                 |         |
|                                 |                          |                       | Jumia          |            |                     |                                 |         |
|                                 |                          |                       |                |            |                     |                                 |         |
|                                 |                          |                       |                |            |                     |                                 |         |
|                                 |                          |                       |                |            |                     |                                 |         |

a i

| PTJ Kew -Pertanyaan Daftar Bayar | an Tanpa Pesanan Temp | atan               |                |                  |
|----------------------------------|-----------------------|--------------------|----------------|------------------|
|                                  |                       |                    | Pilih          | Kosongkan Keluar |
|                                  | KERAJA                | AN NEGERI PERAK    |                |                  |
|                                  | Senarai Dokumen Dafta | r Bayaran Tanpa Pe | sanan Tempatan |                  |
|                                  | 🗆 Ditolak 🛛 🔽 Be      | lum Disemak        | Disemak        | Senarai          |
| Tarikh :                         | Jab: 0040             | PTJ:               | 01010000 Sumt  | ber:             |
| No Dokumen :                     |                       | Tahun:             | 2014           |                  |
|                                  |                       |                    |                |                  |
| Tarikh No Invois                 | No Baucar             | Amaun (RM)         | Status         | Sumber Transaksi |
|                                  |                       |                    |                |                  |
|                                  |                       |                    |                | ·                |
|                                  |                       |                    |                |                  |
|                                  |                       |                    |                |                  |
|                                  |                       |                    |                | · 11             |
|                                  |                       |                    |                |                  |
|                                  |                       |                    |                |                  |
|                                  |                       |                    |                |                  |
|                                  |                       |                    |                | Rekod : 1 / 4    |

|            |                  |                 |                   | Pilih          | Kosongkan Keluar   |    |
|------------|------------------|-----------------|-------------------|----------------|--------------------|----|
|            |                  | KERAJA          | AN NEGERI PERAK   |                |                    |    |
|            | Senara           | i Dokumen Dafta | r Bayaran Tanpa P | esanan Tempata | n                  |    |
|            | Ditolak          | Be              | lum Disemak       | Disemak        | Senarai            |    |
|            | Tarikh :         | Jab: 0040       | PTJ               | : 01010000     | Sumber :           | -  |
|            | No Dokumen :     |                 | Tahur             | . 2014         | ]                  |    |
|            |                  |                 |                   |                |                    | _  |
| Tarikh     | No Invois        | No Baucar       | Amaun (RM)        | Status         | Sumber Transaksi   |    |
| 15/03/2014 | WP2014000000011  |                 | 220.00            | BELUM DISEMAK  | PANJAR WANG RUNCIT | ſ  |
| 14/03/2014 | WP2014000000010  |                 | 100.00            | BELUM DISEMAK  | PANJAR WANG RUNCIT | Ĩ  |
| 14/03/2014 | VVP2014000000009 |                 | 40.00             | BELUM DISEMAK  | PANJAR WANG RUNCIT |    |
| 14/03/2014 | WP2014000000008  |                 | 9.00              | BELUM DISEMAK  | PANJAR WANG RUNCIT |    |
|            |                  |                 |                   |                |                    |    |
|            |                  |                 |                   |                |                    | 21 |
|            |                  |                 |                   |                |                    |    |
|            |                  |                 |                   |                |                    |    |
|            |                  |                 |                   |                |                    | -  |
|            |                  |                 |                   |                | 1                  |    |

'Double-click' pada baucer yang dikehendaki

| 🙀 PTJ Kew - Daftar Bayaran T                                                                                                    | anpa PT                                                                                                    |                        |                        |               |               | 24/02/201                    | 14                     |
|----------------------------------------------------------------------------------------------------|----------------------------------------------------------------------------------------------------|------------------------|------------------------|---------------|---------------|------------------------------|------------------------|
| Pertanyaan Kuiri Ta                                                                                                    | ambah <b>Edit</b>                                                                                                    | Batal Batal            | Baris <b>Simpan</b>    | lnfo S        | emak ] Ga     | abung Kosongi                | (an Keluar             |
|                                                                                                    |                                                                                                    | KERAJAAN               | NEGERI PERAK           |               |               |                              |                        |
|                                                                                                    |                                                                                                    | Daftar Bayara          | n Tanpa PT/Kont        | trak Tariki   | h Akhir AKB : |                              |                        |
|                                                                                                    |                                                                                                    | Tahun Kewa             | ngan <mark>2014</mark> |               |               |                              | _ ]                    |
| Jenis Urusniaga                                                                                                    | Bil Panjar Wang                                                                                                    | Runcit                 |                        | Tarikh        |               | 15/03/2014                   |                        |
| PrJ Kew - Daftar Bayaran Tanpa PT       24/02/2014         Pertanyaan       Kuiri       Tambah       Edit       Batal       Batal |                                                                                                    |                        |                        |               |               |                              |                        |
| Jabatan                                                                                                    | 0040                                                                                                    | PTJ                    | 01010000               | No.Rujul      | kan           |                              |                        |
| Tarikh Terima Invois Di PTJ                                                                                                    | 15/03/2014                                                                                                    | Tarikh Invois Disahkan | 15/03/2014             | No DO         |               |                              |                        |
| Tarikh Terima Invois                                                                                                    | 15/03/2014                                                                                                    | Tarikh Terima Barang   |                        | + Ap58        |               | Ap96                         |                        |
| Nombor Kontrak                                                                                                    |                                                                                                    |                        |                        | Tahun AF      | 958 (a)       |                              |                        |
| Amaun Seperti Di Invois                                                                                                    |                                                                                                    |                        | Pemfaktoran            | Kod Peml      | bekal         |                              |                        |
| Amaun Deposit Kontrak                                                                                                    |                                                                                                    |                        | <b>T</b>               | Bil. Cek      |               | 1                            |                        |
| Bentuk Bayaran                                                                                                    | TJ Kew- Daftar Bayaran Tanpa PT 24/02/2014  Pertanyaan Kuiri Tambah Edit Batal Bistel Baris Simpan Info Semak Qabung Kosongkan Keluar KERA JAAN NEGERI PERAK Daftar Bayaran Tanpa PT Kontrak Tarikh Akhir AKB : Tahun Kewangan 2014 Bil Panjar Wang Runct 15/03/2014 Tarikh Invois 15/03/2014 Tarikh Invois 15/03/2014 Tarikh Inv |                        |                        |               |               |                              |                        |
| Bil Vot Jahatan Phi/Dk                                                                                                    | Prog -<br>Aktiviti Ama                                                                                                    | nah Drojek Seti        | • CP OSOL •            | (odbarang Ar  | meuno El      | od Kod Kegun<br>Iaun Jenis F | aan Pejabat/<br>Barang |
| 1 B20 0040 01010000                                                                                                    | 010080                                                                                                    |                        | 291990                 |               | 12.00         |                              |                        |
| Perihal Barang-barang/Perkhidr                                                                                                    | natan PERKHI                                                                                                    | DMATAN YANG DIBEL      | I - PERKHIDMAT         | TAN YANG LAIN | I I           | _ain - Iain                  | <b>T</b>               |
| 2 B20 0040 01010000                                                                                                    | 010080                                                                                                    |                        | 272019                 | 3066666       | 62.50         |                              |                        |
| Perihal Barang-barang/Perkhidr                                                                                                    | matan EXTENS                                                                                                    | ION WIRE               |                        |               | <u> </u>      | ain - Iain                   |                        |
|                                                                                                    |                                                                                                    |                        | Jur                    | nlah          | 220.00        |                              |                        |
|                                                                                                    |                                                                                                    |                        |                        |               |               |                              |                        |
|                                                                                                    |                                                                                                    |                        |                        |               |               |                              |                        |
|                                                                                                    | KERA JAAN NEGERI PERAK         Daftar Bayaran Tanpa PT/Kontrak       Tarikh Akhir AKB :         Tahun Kewangan 2014         Jenis Urusniaga       Bil Panjar Wang Runcit       Tarikh       15/03/2014         No Invois/Penyata Turtutan       VP20140000000011       Tarikh Invois       15/03/2014         Jabatan       Io040       PTJ       1010000       No Rujukan         Tarikh Terima Invois       15/03/2014       Tarikh Invois Disshkan       15/03/2014       No DO         Tarikh Terima Invois       15/03/2014       Tarikh Invois Disshkan       15/03/2014       No DO         Tarikh Terima Invois       15/03/2014       Tarikh Invois Disshkan       15/03/2014       No DO         Tarikh Terima Invois       15/03/2014       Tarikh Invois Disshkan       15/03/2014       No DO         Tarikh Terima Invois       15/03/2014       Tarikh Invois Disshkan       15/03/2014       No DO         Mit Kew PTJ       Nombor Kontrak       Ap96       Tarikh Invois       Ap96         Nombor Kontrak       Butir Cek       Butir TT       No Akaun         Prog -         Kod       Kod Kegunaan Pejabat/         Elau       Ditext Prog -       Kod       Kod Kegunaan Pejabat/                                                                                                    |                        |                        |               |               |                              |                        |
|                                                                                                    |                                                                                                    |                        |                        |               |               |                              |                        |

| Ż                                                                                                    | PTJ Kew - Daftar Bayaran T                                                                                                    | anpa PT                                                                                                    |                        |                         |                   | 24/02/2014              |  |
|----------------------------------------------------------------------------------------------------|----------------------------------------------------------------------------------------------------|----------------------------------------------------------------------------------------------------|------------------------|-------------------------|-------------------|-------------------------|--|
|                                                                                                    | Pertanyaan Kuiri Ta                                                                                                    | ambah 🛛 Ec                                                                                                    | iit Batal Bata         | l Baris 🛛 Simpan        | Info Semak        | Gabung Kosongkan Keluar |  |
|                                                                                                    |                                                                                                    |                                                                                                    | KERAJAAI               | N NEGERI PERAK          |                   |                         |  |
|                                                                                                    |                                                                                                    |                                                                                                    | Daftar Bayar           | an Tanpa PT/Kom         | trak Tarikh Akhir | AKB :                   |  |
|                                                                                                    |                                                                                                    |                                                                                                    | Tahun Kew              | angan <mark>2014</mark> |                   |                         |  |
|                                                                                                    | Jenis Urusniaga                                                                                                    | Bil Panjar War                                                                                                    | ng Rundit 💦 👻          |                         | Tarikh            | 14/03/2014              |  |
|                                                                                                    | PTJ Kev- Datlar Bayaran Tanpa PT       24/02/014         Pertanyaan       Kuiri       Tambah       Edit       Batal       Batal       Batal Baris       Simpan       Info       Semak       Gabung       Kosongkan       Keluar         KERAJAAN NEGERI PERAK         Daftar Bayaran Tanpa PT Kontrak       Tarikh Athir AKB:         Jenis Urusniaga       Bil Panjar Wang Runot       Tarikh       Tarikh       14/03/2014         Jabatan       0040       PTJ 40000000010       Tarikh Invois       14/03/2014         Jabatan       0040       PTJ 40000000010       Tarikh Invois       14/03/2014         Jabatan       0040       PTJ 40000000010       Tarikh Invois       14/03/2014         Tarikh Terima Invois       14/03/2014       Tarikh Invois       14/03/2014         Tarikh Terima Invois       14/03/2014       Tarikh Invois       14/03/2014         Tarikh Terima Invois       14/03/2014       Tarikh Invois       14/03/2014         No Boo       Apsis       Apsis       Ap |                                                                                                    |                        |                         |                   |                         |  |
|                                                                                                    | Jabatan                                                                                                    | 0040                                                                                                    | PTJ                    | 01010000                | No.Rujukan        |                         |  |
|                                                                                                    | Tarikh Terima Invois Di PTJ                                                                                                    | 14/03/2014                                                                                                    | Tarikh Invois Disahkan | 14/03/2014              | No DO             |                         |  |
|                                                                                                    | Tarikh Terima Invois<br>Unit Kew PT I                                                                                                    | 14/03/2014                                                                                                    | Tarikh Terima Bara⊓g   |                         | + Ap58            | Ap96                    |  |
|                                                                                                    | Nombor Kontrak                                                                                                    | ļ                                                                                                    |                        | SPEKS                   |                   | ×                       |  |
|                                                                                                    | Amaun Seperti Di Invois                                                                                                    | ļ                                                                                                    | r                      | Pennak                  |                   |                         |  |
|                                                                                                    | Amaun Deposit Kontrak                                                                                                    | ļ                                                                                                    |                        | Cak 🚺 📑                 | 🔨 V C016- Ri      | ekod boleh diedit       |  |
|                                                                                                    | Bentuk Bayaran                                                                                                    | EFT                                                                                                    |                        |                         |                   |                         |  |
| C                                                                                                    |                                                                                                    | Prog -                                                                                                    |                        | _                       |                   | naan Pejabat/           |  |
|                                                                                                    | Bil Vot Jabatan Ptj/Pk                                                                                                    | Aktiviti An                                                                                                    | hanah Projek Se        | tia C                   |                   | Barang                  |  |
|                                                                                                    | 1 B20 0040 01010000                                                                                                    | 010080                                                                                                    |                        | <u></u>                 |                   |                         |  |
|                                                                                                    | Perihal Barang-barang/Perkhidn                                                                                                    | an       Kuiri       Tambah       Edit       Batal       Batal Baris       Simpal       Info       Semak       Gabung       Koongkan       Keluar         KERAJAAN NEGERI PERAK         Daftar Bayaran Tanpa PT/Kontrak       Tarikh       Aklir       Aklir         Semak       Daftar Bayaran Tanpa PT/Kontrak       Tarikh       14/03/2014         All Penjar Wang Runcit       Tarikh       14/03/2014       Tarikh       14/03/2014         All Penjar Wang Runcit       Tarikh       14/03/2014       Tarikh       14/03/2014       14/03/2014         Intro the Nevis Di PTJ       14/03/2014       Tarikh       Invois       14/03/2014       No Rujukan         Intro the Nevis Di PTJ       14/03/2014       Tarikh Terima Barang       + Ap58       Ap98       P1J         PTJ Kontrak         Penfak       Penfak       V_C016- Rekod boleh diedit         Prog -         Jabatan       Pi/PK       Aktiviti       Amanah       Projek       Setia       Could of 010000       Oto0000       Oto0000       Fer       No       Barang       Out of 010000       Oto0000       Oto0000       Oto00000       Oto0000       Tarikh |                        |                         |                   |                         |  |
|                                                                                                    |                                                                                                    |                                                                                                    |                        |                         |                   |                         |  |
|                                                                                                    | Perihal Barang-barang/Perkhidn                                                                                                    | natan                                                                                                    |                        |                         |                   |                         |  |
|                                                                                                    |                                                                                                    |                                                                                                    |                        | Ju                      | mlah 100          | 1.00                    |  |
| L                                                                                                    |                                                                                                    |                                                                                                    |                        |                         |                   |                         |  |
|                                                                                                    |                                                                                                    |                                                                                                    |                        |                         |                   |                         |  |
|                                                                                                    |                                                                                                    |                                                                                                    |                        |                         |                   |                         |  |
| Pertanyaan       Kuiri       Tambah       Edit       Batal       Batal       Baral       Simpan       Info       Semak       Gabung       Kosongkan       Kelvar         KERAJAAN NEGERI PERAK         Daftar Bayaran Tanpa PT Kontrak       Tarikh       14/03/2014       Tarikh       14/03/2014       14/03/2014       Tarikh       14/03/2014       14/03/2014       Tarikh       14/03/2014       Tarikh       14/03/2014       14/03/2014       Tarikh       14/03/2014       No hvois/Penyata Tuntuan       No PU       PU       PU |                                                                                                    |                                                                                                    |                        |                         |                   |                         |  |

| 🙀 PTJ Kew - Daftar Bayaran Ta                                                                                                    | anpa PT                |                        |                |             |               |             | 24/02/2014      |      |  |
|----------------------------------------------------------------------------------------------------|------------------------|------------------------|----------------|-------------|---------------|-------------|-----------------|------|--|
| To Kew- Datar Bayaran Tanpa PT       24/02/2014         Pertanyaan       Kuiri       Tambah       Edit       Batal       Batal Baris       Simpan       Info       Semak       Gabung       Kosongkan       Keluar         KERAJAAN NEGERI PERAK         Daftar Bayaran Tanpa PT/Kontrak       Tarikh       Tarikh       Ahir Aklor       Aklor         Jenis Urusniaga       Bil Panjar Wang Runott       Tarikh       Tarikh       14/03/2014         Jabatan       0040       PTJ       01010000       No Rujukan       Ianikh Invois       14/03/2014         Jabatan       0040       PTJ       01010000       No Rujukan       Ianikh Invois       14/03/2014         Tarikh Terima Invois       14/03/2014       Tarikh Invois Disshikan       14/03/2014       No DO       Ap96       Ianikh AP58 (a)         Unit Kew PTJ       Nombor Kontrak       Penfaktoran       Kod Pembekal       Penfaktoran       Kod Pembekal         Bertuk Bayaran       EFT       Prog -       Perihal Barang-barang/Perkhidmatan       EFT       Admin31 - Rekod Dari Modul Lain Tidak Boleh Diedit       at/         Bil       Vot Jabatan       Pic/Khidmatan       EKALAN AM YANG L       Main 100.00       Ya       Ya       Ya         Perihal Barang-barang/Per |                        |                        |                |             |               |             |                 |      |  |
|                                                                                                    |                        | KERAJAAN               | NEGERI PERAM   |             |               |             |                 |      |  |
|                                                                                                    |                        | Daftar Bayara          | n Tanpa PT/Kor | trak T      | arikh Akhir A | AKB :       |                 |      |  |
| Tahun Kewangan 2014                                                                                                    |                        |                        |                |             |               |             |                 |      |  |
| Jenis Urusniaga                                                                                                    | Bil Panjar Wang Runcit |                        |                | Tariki      | h             | 14/03       | /2014           |      |  |
| No Invois/Penyata Tuntutan                                                                                                    | WP201400000            | 00010                  |                | Tarik       | h Invois      | 14/03       | 14/03/2014      |      |  |
| Jabatan                                                                                                    | 0040                   | PTJ                    | 01010000       | No.F        | No.Rujukan    |             |                 |      |  |
| Tarikh Terima Invois Di PTJ                                                                                                    | 14/03/2014             | Tarikh Invois Disahkan | 14/03/2014     | No D        | 0             |             |                 |      |  |
| Tarikh Terima Invois                                                                                                    | 14/03/2014             | Tarikh Terima Bara⊓g   |                | + Ap        | 58            |             | Ap96            |      |  |
| Nombor Kontrak                                                                                                    |                        |                        | Deméritenen    | Tahu        | n AP58 (a)    |             |                 |      |  |
| Amaun Seperti Di Invois                                                                                                    |                        |                        | Pemtaktoran    | Kod I       | Pembekal      |             |                 |      |  |
| Amaun Deposit Kontrak                                                                                                    |                        | SPEKS                  | 2000000000     |             |               |             | ********        | ×    |  |
| Bentuk Bayaran                                                                                                    | EFT                    | T                      |                |             |               |             |                 |      |  |
|                                                                                                    | Prog -                 | (                      | Adm            | in31 - Reko | d Dari Mod    | ul Lain Tid | ak Boleh Diedit | at ( |  |
| Bil Vot Jabatan Ptj/Pk                                                                                                    | Aktiviti An            | nanah Projek           | <b>J</b>       |             |               |             |                 | GLI  |  |
| 1 B20 0040 01010000 0                                                                                                    | 010080                 |                        |                |             |               |             |                 |      |  |
| Perihal Barang-barang/Perkhidm                                                                                                    | natan BEKAL            | AN AM YANG L           |                |             |               |             |                 | -    |  |
|                                                                                                    |                        |                        |                |             |               |             | YA              |      |  |
| Pertanyaan       Ruir       Lamban       Edit       Bata       Bara       Simpan       Into       Semak       Gaoung       Koosongkan       Ketuar         KERAJAAN NEGERI PERAK         Daftar Bayaran Tanpa PT.Kontrak       Tarikh       Athir AKB :         Jenis Urusniaga         Jenis Urusniaga         Jenis Urusniaga         Jenis Urusniaga         Jenis Urusniaga         Jenis Urusniaga         Jenis Urusniaga         Jenis Urusniaga         Jenis Urusniaga         Jenis Urusniaga         Jenis Urusniaga         Jenis Urusniaga         Jabatan         Jabatan         Jenis Urusnia         Jabatan         Jenis Urusnia         Jenis Urusniaga         Jenis Urusniaga         Jenis Urusniaga         Jenis Urusniaga         Jenis Urusniaga         Jenis Urusniaga         Junit Kew PTJ         Junit Kew PTJ         Nonbor Kon                                                                                                    |                        |                        |                |             |               |             |                 |      |  |
|                                                                                                    |                        |                        | յլ             | mlah        | 100.          | 00          |                 |      |  |
|                                                                                                    |                        |                        |                |             |               |             |                 |      |  |
|                                                                                                    |                        |                        |                |             |               |             |                 |      |  |
| KERA JAAN NEGERI PERAK         Dafar Bayaran Tanpa PT Montrak       Tarikh Akhir AKB :         Tahun Kewangan       2014         Jenis Urusniaga       Bil Panjar Wang Runoit       Tarikh       14/03/2014         No Invois/Penyata Tuntulan       WP2014000000010       PTJ       01010000       No Rujukan         Jabatan       0040       PTJ       01010000       No Rujukan         Tarikh Terima Invois       14/03/2014       Tarikh Invois Di PTJ       14/03/2014         Tarikh Terima Invois       14/03/2014       Tarikh Invois Di PTJ       14/03/2014         Tarikh Terima Invois       14/03/2014       Tarikh Terima Barang       + Ap58       Ap96         Unit Kew PTJ       14/03/2014       Tarikh Terima Barang       - Ap58       Ap96         Nombor Kontrak       EFT       Fr       Fr       Fr         Bil Vot Jabatan Ptj/Pk       Aldriti       Amaan Projek       Admin31 - Rekod Dari Modul Lain Tidak Boleh Diedit       at/         Perihal Barang-barang/Perkhidmatan       EFK       Jumiah       100.00       Tarikh       Tarikh       100.00                                                                                                    |                        |                        |                |             |               |             |                 |      |  |

| PTJ Kew - Daftar Bayaran T                                                                                                    | anpa PT                 |                  |                        |                     |           |                |        | 24/02/2014                   |                |
|----------------------------------------------------------------------------------------------------|-------------------------|------------------|------------------------|---------------------|-----------|----------------|--------|------------------------------|----------------|
| Pertanyaan Kuiri Ta                                                                                                    | ambah Edit              | Batal            | Batal Bari             | Simpan              | ] Info    | Semak          | Gabung | Kosongkan                    | Keluar         |
|                                                                                                    |                         | KER              | AJAAN NE(              | GERI PERAK          |           |                |        |                              |                |
|                                                                                                    |                         | Daftar           | Bayaran Ta             | anpa PT/Kom         | trak      | Tarikh Akhir A | AKB :  |                              |                |
|                                                                                                    |                         | Tahu             | n Kewanga              | n <mark>2014</mark> |           |                |        |                              |                |
| Jenis Urusniaga                                                                                                    | Bil Panjar Wang         | Runcit           | ~                      |                     | Tari      | kh             | 15/03  | /2014                        |                |
| No Invois/Penyata Tuntutan                                                                                                    | VVP2014000000           | 0011             |                        |                     | Tari      | kh Invois      | 15/03  | /2014                        |                |
| Jabatan                                                                                                    | 0040                    | Р                | 'TJ 01                 | 010000              | No        | .Rujukan       |        |                              |                |
| Tarikh Terima Invois Di PTJ                                                                                                    | 15/03/2014              | Tarikh Invois Di | sahkan <mark>15</mark> | /03/2014            | No        | DO             |        |                              |                |
| Tarikh Terima Invois                                                                                                    | 15/03/2014              | Tarikh Terima B  | larang                 |                     | + A       | p58            |        | Ap96 📃                       |                |
| Unit Kew PTJ<br>Nombor Kontrak                                                                                                    |                         |                  |                        |                     | Tahi      | un AP58 (a)    |        |                              |                |
| PTJ Kew - Daftar Bayaran Tanpa PT       24/02/2014         Pertanyaan       Kuiri       Tambah       Edit       Batal       Betal Baris       Simpan       Info       Semak       Gabung       Kosongkan       Kele         KERAJAAN NEGERI PERAK         Daftar Bayaran Tanpa PT/Kontrak       Tarikh       15/03/2014       Tarikh       15/03/2014       Tarikh       15/03/2014       Tarikh       15/03/2014       Tarikh       15/03/2014       Tarikh       15/03/2014       Tarikh       15/03/2014       Tarikh       15/03/2014       Tarikh       15/03/2014       Tarikh       15/03/2014       Tarikh       No Do       15/03/2014       Tarikh       No Do       15/03/2014       Tarikh       No Do       15/03/2014       Tarikh       No Do       15/03/2014       Tarikh       No Do       15/03/2014       Tarikh       No Do       15/03/2014       Tarikh       No Do       15/03/2014       Tarikh       No Do       15/03/2014       Tarikh       No Do       15/03/2014       Tarikh       No Do       15/03/2014       Tarikh       No Do       15/03/2014       Tarikh       No Do       15/03/2014       Tarikh       No Do       15/03/2014       Tarikh       No Akou       International Markin Markin       Internatis       Internation |                         |                  |                        |                     |           |                |        |                              |                |
| 24/02/2014         Pertanyaan Kuiri Tambah Edit Batal Batal Batal Batal Baras Simpan Info Semak Gabung Kosongkan Kele         Kerka JAAN NEGERI PERAK         Daftar Bayaran Tanpa PT Kontrak       Tarikh Athir AKB :         Tahun Kewangan 2014         Jenis Urusniaga       Bil Panjar Wang Runcit:       Tarikh Tarikh Invois       f5/03/2014         No Invois/Penyata Tuntutan         Jabatan         Old-0       PT J       P1010000         No Rujukan         Tarikh Terima Invois Di PT J       Toto 15/03/2014         Tarikh Invois Disahkan 15/03/2014       No Rujukan         No Rujukan         No Rujukan         No Rujukan         No Rujukan         Tarikh Terima Invois Di PT J         15/03/2014         Tarikh Terima Invois Di PT J         15/03/2014         Tarikh Terima Barang         App8         App8         Prog -         Kod Kod Kegunaan Pejaba         Bit Vot Jabatan Pt                                                                                                    |                         |                  |                        |                     |           |                |        |                              |                |
| Bentuk Bayaran                                                                                                    |                         | -                | Butir Cek              | Butir TT            | No./      | Akaun          |        |                              |                |
|                                                                                                    |                         |                  |                        |                     |           |                |        |                              |                |
| Bil Vot Jahatan Dti/Dk                                                                                                    | Prog -<br>Aktiviti Amer | ah Drojek        | Setia                  |                     | (odbarand | Ameun          | Elaun  | od Kegunaan I.<br>Jenis Bara | Pejabat/<br>na |
| 1 B20 0040 01010000                                                                                                    | 010080                  | ian ingek        | John                   | 291990              | 0000000   | 12.            | 00     | CONTRO DURAN                 |                |
| Perihal Barang-barang/Perkhidr                                                                                                    | natan PERKHID           | MATAN YANG       | DIBELI - P             | ERKHIDMAT           |           | LAIN           | Lain-  | lain                         | Ţ              |
| 2 B20 0040 01010000                                                                                                    | 010080                  |                  | 1                      | 272040              | 200000    | 62.4           | 50     |                              |                |
| PTJ Kew- Daftar Bayaran Tanpa PT       24/02/2014         Pertanyaan       Kuiri       Tambah       Edit       Batal       Betal Baris       Simpan       Info       Semak       Gabung       Kosongkan       Keluar         KERAJAAN NEGERI PERAK         Daftar Bayaran Tanpa PT Kontrak       Tarikh       15/03/2014       Istin Althir AKB :         Jenis Urusniaga         Jenis Urusniaga       Bil Panjar Wang Runcit       Tarikh       15/03/2014       Tarikh       15/03/2014         Jabatan         Jabatan       15/03/2014       Tarikh Invois Di PTJ       15/03/2014       Tarikh Invois Di Sahkan       15/03/2014       No Rujukan         Tarikh Terima Invois Di PTJ       15/03/2014       Tarikh Terima Barang       + Ap58       Ap96       Interviewer PTJ         Nombor Kontrak       Barang       Eaur       Tarikh Terima Barang       Bil. Cek       1       Interviewer PTJ       No Akaun         Pernfalktoran       Kod Kod Kegunaan Pejabat/       Bil. Cek       1       Interviewer PTJ       Interviewer PERA         Bil       Vof Jabatan       PipPk       Attiviti Amanah       Projek       Setia       CP OSOL/Kodbarang       Amaun       Elaun       Jenis Barang                                                       |                         |                  |                        |                     |           |                |        |                              |                |
| 24/02/2014         Pertanyaan Kuiri Tambah Edit Batal Batal Batal Batal Batal Batal Baras Simpan Info Semak Gabung Kosongkan Kek         Kerk JAAN NEGERI PERAK         Daftar Bayaran Tanpa PT Kontrak         Tarikh Tarikh Althir AKB :         Tahun Kewangan 2014         Jenis Urusniaga       Bil Panjar Wang Rundt       Tarikh Tarikh Althir AKB :         Jabatan       Od 00       PT J       P1 J 1010000       No Rujukan         Tarikh Terima Invois DI PJ       15/03/2014       Tarikh Terima Broois       15/03/2014       Tarikh Terima Broois       15/03/2014         Unik Kew PTJ       15/03/2014       Tarikh Terima Broois       15/03/2014       Tarikh Terima Broois       Ap98       Ap98         Unik Kew PTJ       15/03/2014       Tarikh Terima Broois       Tarikh Terima Broois       Ap98       Ap98       Ap98       Ap98       Amaun Seperti Di Invois       Amaun Seperti Di Invois       Amaun Seperti Di Invois       Amaun Seperti Di Invois       Amaun Seperti Di Invois       Eau       Jenis Barang       Lain - Iain       Jenis Barang       Jenis Barang       Jenis Barang       Jenis Barang       Jenis Barang       Jenis Barang       Jenis Barang       Jenis Barang       Jenis Barang       Jenis               |                         |                  |                        |                     |           |                |        |                              |                |
|                                                                                                    |                         |                  |                        | oui                 |           | 220.           |        |                              |                |
|                                                                                                    |                         |                  |                        |                     |           |                |        |                              |                |
|                                                                                                    |                         |                  |                        |                     |           |                |        |                              |                |
|                                                                                                    |                         |                  |                        |                     |           |                |        |                              |                |

Klik pada bentuk bayaran dan ubah kepada EFT

| PTJ Kew - Daftar Baya     | aran Ta | anpa PT            |           | 5             | 5        |         |            | -        |               |        | 24/02/2014                  |                |
|---------------------------|---------|--------------------|-----------|---------------|----------|---------|------------|----------|---------------|--------|-----------------------------|----------------|
| Pertanyaan Kuiri          | Та      | mbah               | Edit      | Batal         | Batal    | Baris   | Simpan     | Info     | Semak         | Gabung | Kosongkan                   | Keluar         |
|                           |         |                    |           | KEF           | NAALAS   | I NEGEI | RI PERAK   |          |               |        |                             |                |
|                           |         |                    |           | Dafta         | r Bayara | an Tanp | pa PT/Kont | trak     | Tarikh Akhir  | AKB :  |                             |                |
|                           |         |                    |           | Tahu          | ın Kewa  | angan   | 2014       |          |               |        |                             |                |
| Jenis Urusniaga           |         | Bil Panja          | r Wang Ru | ncit          | Υ.       |         |            | T        | arikh         | 14/03  | 3/2014                      |                |
| No Invois/Penyata Tuni    | tutan   | VVP20140           | 000000001 | 0             |          |         |            | T        | arikh Invois  | 14/03  | 3/2014                      |                |
| Jabatan                   |         | 0040               |           | I             | PTJ      | 0101    | 0000       |          | No.Rujukan    |        |                             |                |
| Tarikh Terima Invois Di I | PTJ     | 14/03/20           | 14 Ta     | rikh Invois D | isahkan  | 14/03   | /2014      | 1        | No DO         |        |                             |                |
| Tarikh Terima Invois      |         | 14/03/20           | 14 Ta     | rikh Terima E | Barang   |         |            | +        | Ap58          |        | Ap96                        |                |
| Nombor Kontrak            |         |                    |           |               | ]        |         |            | Т        | ahun AP58 (a) |        |                             |                |
| Amaun Seperti Di Invois   | :       |                    |           |               |          | Pemfak  | toran      | к        | (od Pembekal  |        |                             |                |
| Amaun Deposit Kontrak     |         | Cek                |           |               |          |         |            | E        | 3il. Cek      | 1      |                             |                |
| Bentuk Bayaran            |         | EFT                |           | -             | Butir    | Сек     | Butir TT   | N        | lo.Akaun      |        |                             |                |
|                           |         | Bank Dei           | raf/TT    |               |          |         |            |          |               | Kod I  | (                           | 0-1-1-14       |
| Bil Vot Jabatan Pti/      | Pk      | Prog -<br>Aktiviti | Amanał    | n Proiek      | Set      | ia C    | P OSOLA    | (odbaran | a Amaun       | Elaun  | Vod Kegunaan<br>Jenis Barai | Pejabat)<br>Ng |
| 1 B20 0040 01010          | 000     | 10080              |           |               |          |         | 272999     | 9999901  | 100           | .00    |                             |                |
| Perihal Barang-barang/P   | erkhidm | atan BE            | KALAN A   | M YANG LA     | UN .     | ^       |            |          |               | Lain - | lain                        | -              |
|                           |         |                    |           |               |          |         |            |          |               |        |                             |                |
| Perihal Barang-barang/P   | erkhidm | atan 🗌             |           |               |          |         |            |          |               |        |                             |                |
|                           |         |                    |           |               |          |         | Jur        | nlah     | 100           | .00    |                             |                |
|                           |         |                    |           |               |          |         |            |          |               |        |                             |                |
|                           |         |                    |           |               |          |         |            |          |               |        |                             |                |
|                           |         |                    |           |               |          |         |            |          |               |        |                             |                |
|                           |         |                    |           |               |          |         |            |          |               |        |                             |                |

Pilih pada Butir Cek

| 🔋 PTJ Kew - Daftar Bayaran T | anpa PT                                                                                                    | 24/02/2014              |
|------------------------------|----------------------------------------------------------------------------------------------------|-------------------------|
| Pertanyaan Kuiri T           | ambah Edit Batal Batal Baris Simpan Info Semak                                                                                                    | Gabung Kosongkan Keluar |
|                              | KERAJAAN NEGERI PERAK                                                                                                    |                         |
|                              | Daftar Bayaran Tanpa PT/Kontrak Tarikh Akhir A                                                                                                    | KB:                     |
|                              | Tahun Kewangan 2014                                                                                                    |                         |
| Jenis Urusniaga              | Bil Panjar Wang Runcit Tarikh                                                                                                    | 15/03/2014              |
| No Invois/Penyata Tuntutan   | WP20140000000011 Tarikh Invois                                                                                                    | 15/03/2014              |
| Jabatan                      | 0040 PTJ 01010000 No.Rujukan                                                                                                    |                         |
| Tarikh Terima Invois Di PTJ  | 15/03/2014 Tarikh Invois Disahkan 15/03/2014 No DO                                                                                                    |                         |
| Tarikh Terima Invois         | 15/03/2014 Tarikh Terima Barang + Ap58                                                                                                    | Ap96                    |
| Nombor Kontrak               | Tahun AP58 (a)                                                                                                    |                         |
| Amaun Seperti Di Invois      | Pemtaktoran Kod Pembekal                                                                                                    |                         |
| Amaun Deposit Kontrak        | Bambakal Bil. Cek                                                                                                    | 1                       |
| Bentuk Bayaran               | EF Kakitangan Kerajaan                                                                                                    |                         |
|                              | Image: State of the state of the state of th | Akaun Penerima          |
| News Department Succeivet    |                                                                                                    | R                       |
| Nama Penenima / Syankat      | TB FEGAVIAI REIVANGAN NEGERI FERAR DARGE RIDZOAN                                                                                                    |                         |
| Alamat Penerima / Syarikat   |                                                                                                    | · · ·                   |
| Kod Bank Penerima Bayaran    | No Akaun Bank                                                                                                    | iaun (RM) 220.00        |
| Alamat/Nama Bank             |                                                                                                    |                         |
| Perihal Bayaran              | PANJAR WANG RUNCIT                                                                                                    |                         |
| No. Telefon Bimbit           | No. Faks Emel                                                                                                    |                         |
| Jumlah                       | 220.00                                                                                                    | Butir Vot Ternerinci    |

- ✤ Klik Kategori
- ✤ Klik No KP/No. Daftar Syarikat @ Control L

| 🙀 PTJ Kew - Daftar Bayaran Tanpa PT      |                                 | 24/02/2014                      |
|------------------------------------------|---------------------------------|---------------------------------|
| Pertanyaan Kuiri Tambah Edit             | Batal Batal Baris Simpan Info   | o Semak Gabung Kosongkan Keluar |
|                                          | KERAJAAN NEGERI PERAK           |                                 |
|                                          | Daftar Bayaran Tanpa PT/Kontrak | Tarikh Akhir AKB :              |
|                                          | Tahun Kewangan 2014             |                                 |
| Jenis Urusniaga                          |                                 | × <sup>103/2014</sup>           |
| No Invois/Penya                          |                                 | /03/2014                        |
| Jabatan Eindoo 4004 04 000000            |                                 |                                 |
| Tarikh Terima Inv FING 004001010000%     |                                 |                                 |
| Tarikh Terima Inv<br>Nokp Ban            | k Kod Namastaf                  | Ap96                            |
| Nombor Kontrak 004001010000 CTB          | BMYKL YB PEGAWAI KEWANGA        |                                 |
| Amaun Seperti 🛛 🔄 👘 🖓                    |                                 |                                 |
| Amaun Deposit ł                          | Find OK Cancel                  |                                 |
| Bentuk Bayaran                           |                                 |                                 |
| Bil Kategori                             | No KP/No. Daftar Sykt           |                                 |
| 1 Kakitangan Ke                          | erajaan 🔽 001                   |                                 |
|                                          |                                 |                                 |
| Nama Penerima / Syarikat YB PEGAWAI KEWA | NGAN NEGERI PERAK               |                                 |
| Alamat Penerima / Syarikat               |                                 |                                 |
|                                          |                                 |                                 |
| Kod Bank Penerima Bayaran CIBBMYKL       | No Akaun Bank 12345678          | 90 Amaun (RM) 40.00             |
| Alamat/Nama Bank CIMB BANK BERHA         | ۱D                              |                                 |
| Perihal Bayaran PANJAR WANG RU           | NCIT                            |                                 |
| No. Telefon Bimbit                       | No. Faks 0                      | imel                            |

Pilih Kodding PTJ seperti yang telah di daftar dalam SPEKS.

(Maklumat Nama Penerima, Alamat Penerima, Kod Bank Penerima , No. Akaun Bank akan dijana secara Automatik )

| 🙀 PTJ Kew - Daftar Bayaran 1         | 'anpa PT                                                                                                    |                   |            |               |            |                |           | 24/02/2014  |        |
|--------------------------------------|----------------------------------------------------------------------------------------------------|-------------------|------------|---------------|------------|----------------|-----------|-------------|--------|
| Pertanyaan Kuiri T                   | 'ambah 📔 Eo                                                                                                    | lit Batal         | Batal Bari | Simpan        | Info       | Semak          | Gabung    | Kosongkan   | Keluar |
|                                      |                                                                                                    | KER/              | AJAAN NE   | GERI PERAK    |            |                |           |             |        |
|                                      |                                                                                                    | Daftar            | Bayaran T  | anpa PT/Kon   | trak 1     | farikh Akhir / | AKB :     |             |        |
|                                      |                                                                                                    | Tahu              | n Kewanga  | in 2014       |            |                |           |             |        |
| Jenis Urusniaga                      | Bil Panjar War                                                                                                    | ng Rundit         | -          |               | Tarik      | th             | 14/03     | /2014       |        |
| No Invois/Penyata Tuntutan           | WP201400000                                                                                                    | 00009             | _          |               | Taril      | (h Invois      | 14/03     | /2014       |        |
| Jabatan                              | 0040                                                                                                    | P.                | TJ 01      | 010000        | No.        | Rujukan        |           |             |        |
| Tarikh Terima Invois Di PTJ          | 14/03/2014                                                                                                    | Tarikh Invois Dis | sahkan 14  | 1/03/2014     | No I       | 00             |           |             |        |
| Tarikh Terima Invois<br>Unit Kew PTJ | 14/03/2014                                                                                                    | Tarikh Terima Ba  | arang      |               | + A¢       | 58             |           | Ap96        |        |
| Nombor Kontrak                       |                                                                                                    |                   | Den        | faktoran      | Tahu       | in AP58 (a)    |           |             |        |
| Amaun Seperti Di Invois              |                                                                                                    |                   | For        |               | Kod        | Pembekal       |           |             |        |
| Amaun Deposit Kontrak                |                                                                                                    |                   | Putie Cole | Dutin TT      | Bil. C     | Cek            | 1         |             |        |
| Bentuk Bayaran                       | EFT                                                                                                    | *                 | Dutir Cek  | Duur II       | No.A       | \kaun          |           |             |        |
|                                      | Bil Kateg                                                                                                    | jori              | No         | KP/No. Daftar | Sykt       |                |           | Akaun Pener | ima 🔺  |
|                                      | Kew - Daftar Bayaran Tanpa PT       24/02/2014         tanyaan Kuiri Tambah Edit Batal Batal Batal Batal Baris Simpan Info Semak Gabung Kosongkan Keluar         KERA JAAN NEGERI PERAK         Daftar Bayaran Tanpa PT.Kontrak Tarikh Akhir AKB :         Tahun Kewangan 2014         is Urusniaga       Bil Panjar Wang Runcit       Tarikh Akhir AKB :         Tahun Kewangan 2014         Indition Signa Mage Sematic Sematic |                   |            |               |            |                |           |             |        |
|                                      |                                                                                                    |                   |            |               |            |                |           |             |        |
| Nama Pe⊓erima / Syarikat             | YB PEGAWAI                                                                                                    | KEWANGAN NE       | GERI PER   | AK            |            |                |           |             |        |
| Alamat Penerima / Syarikat           |                                                                                                    |                   |            |               |            |                |           |             |        |
|                                      |                                                                                                    |                   | -          | _             |            |                | (D) (D)   |             |        |
| Kod Bank Penerima Bayaran            | CTBBMYKL                                                                                                    |                   | No Aka     | un Bank (860  | 01912632   | A              | naun (RM) |             | 40.00  |
| Alamat/Nama Bank                     | CIMB ISLAMI                                                                                                    | BANK BERHAD       | )          |               |            |                |           |             |        |
| Perihal Bayaran                      | REKUPMEN                                                                                                    | PWR MULAI DAR     | 1 01/03/20 | 13 HINGGA     | 15/03/2014 |                |           |             |        |
| No. Telefon Bimbit                   | -                                                                                                    | No.               | Faks -     |               | Emel       |                |           |             |        |

Edit Perihal Bayaran:- Contoh Rekupmen PWR mulai ..... hingga .....

| <b>8</b> | Senarai | i Semak  | Pusat Tanggungjawab Bagi Penyediaan Baucer Bayaran - Pelbagai Bayaran                                                                                                    |   | 24/02/2014                   |
|----------|---------|----------|----------------------------------------------------------------------------------------------------|---|------------------------------|
|          | Sena    | rai Sema | k Pusat Tanggungjawab Bagi Penyediaan Baucer Bayaran - Pelbagai Bayaran                                                                                                    | Â | Gabung Kosongkan Keluar      |
|          |         |          | Cetak Simpan Keluar                                                                                                    |   |                              |
|          |         | Bil      | Perkara                                                                                                    |   | B:                           |
|          |         | 1        | Menerima invois daripada pembekal / kontraktor<br>- Tarikh Invois / No.Nois<br>- No.Akaun / Nama Bank<br>- Invois Diperakui<br>- No Syarikat<br>Resit Asal (Pulangan Deposit PTJ) |   | 20/02/2014<br>20/02/2014<br> |
|          |         | 2        | Tahun Kewangan Semasa / Akaun Kena Bayar / AP58(a)                                                                                                    |   |                              |
|          |         | 3        | Perihal Baucar Bayaran                                                                                                    |   |                              |
|          |         | 4        | Akaun Dipertanggungkan                                                                                                    |   |                              |
|          |         | 5        | *Pastikan samada melalui kaedah Pemfaktoran Pembekal / Kontraktor - Sijil Pemfaktoran                                                                                             |   | Akaun Penerima               |
|          |         | 6        | *Goods Received Note / Delivery Order                                                                                                    |   | <ul> <li>Terbuka</li> </ul>  |
|          |         | 7        | *Sijil AP58                                                                                                    |   |                              |
|          |         | 8        | *Jadual Kadar                                                                                                    |   |                              |
| -        |         | 9        | *Nota Debit / Nota Kredit/Nota Diskaun                                                                                                    |   | un (RM)                      |
|          |         | 10       | *JKR66                                                                                                    |   | 821.40                       |
|          |         | 11       | *Perjanjian                                                                                                    |   | 4 DI JPE                     |
|          |         | 12       | *Sebut Harga                                                                                                    | J |                              |

## Info 1, 2, 3, 4, 6, 15, 16, 32 Klik Simpan Info, Keluar

| <b>1</b> | PTJ Kew - Daftar Bayaran T            | anpa PT         |                        |                  |              |               | :         | 24/02/2014  |            |
|----------|---------------------------------------|-----------------|------------------------|------------------|--------------|---------------|-----------|-------------|------------|
|          | Pertanyaan Kuiri Ta                   | ambah 📔 Edi     | t Batal Bata           | l Baris 📔 Simpa  | n Info       | Semak         | Gabung    | Kosongkan   | Keluar     |
|          |                                       |                 | KERAJAA                | N NEGERI PERA    | ĸ            |               |           |             |            |
|          |                                       |                 | Daftar Baya            | an Tanpa PT/Ko   | ontrak 1     | arikh Akhir A | AKB :     |             |            |
|          |                                       |                 | Tahun Kew              | angan 2014       | 4            |               |           |             |            |
|          | Jenis Urusniaga                       | Bil Panjar Wanj | g Runcit               | J                | Tarik        | h             | 15/03.    | /2014       |            |
|          | No Invois/Penyata Tuntutan            | VVP201400000    | 00011                  | I                | Tarik        | h Invois      | 15/03     | /2014       |            |
|          | Jabatan                               | 0040            | PTJ                    | 01010000         | No.I         | Rujukan       |           |             |            |
|          | Tarikh Terima Invois Di PTJ           | 15/03/2014      | Tarikh Invois Disahkar | 15/03/2014       | No E         | 0             |           |             |            |
|          | Tarikh Terima Invois<br>Upit Kow PT I | 15/03/2014      | Tarikh Terima Bara⊓g   |                  | + Ap         | 58            |           | Ap96        |            |
|          | Nombor Kontrak                        |                 |                        | ]                | Tahu         | n AP58 (a)    |           |             |            |
|          | Amaun Seperti Di Invois               |                 | r                      | Pemfaktoran      | Kod          | Pembekal      |           | _           |            |
|          | Amaun Deposit Kontrak                 |                 |                        | 1(               | Bil. C       | iek           | 1         |             |            |
|          | Bentuk Bayaran                        | EFT             | Buti                   | rCek Butir 1     | No.A         | .kaun         |           |             |            |
|          | Ę                                     | 3il Katego      | ori                    | No KP/No. Daft   | tar Sykt     | _             | o         | 🖲 Akaun Pen | erima 🔺    |
|          |                                       | 1 Kakitang      | an Kerajaan 🔽 🛛        | 1                |              |               | 0         | Terbuka     |            |
|          |                                       |                 | × .                    |                  |              |               |           |             |            |
|          | Nama Penerima / Syarikat              | YB PEGAWAI I    | KEWANGAN NEGERI        | PERAK            |              |               |           |             |            |
|          | Alamat Penerima / Syarikat            |                 |                        |                  |              |               |           |             |            |
|          |                                       |                 |                        |                  |              | 0             | (510)     |             |            |
|          | Kod Bank Penerima Bayaran             | CIBBMYKL        | N                      | o Akaun Bank 🏼 🚺 | 234567890    | An            | naun (RM) |             | 220.00     |
|          | Alamat/Nama Bank                      | CIMB BANK BI    | ERHAD                  |                  |              |               |           |             |            |
|          | Perihal Bayaran                       | REKUPMEN P      | WR MULAI DARI 01/0     | 3/2014 HINGG     | A 15/03/2014 |               |           |             |            |
|          | No. Telefon Bimbit                    | 0               | No. Faks               | 0                | Emel         |               |           |             |            |
|          | Jumlah                                |                 | 220.00                 |                  |              |               |           | Butir Vot   | Ternerinci |

e.

🩀 Menu Utama Sistem PTJ Kewangan .

21/03/2013

### KERAJAAN NEGERI PERAK

### Menu Utama SISTEM PTJ KEWANGAN

| Skrin Kemasukan Pertanyaan           | Proses                       | Senggaraan            | Laporan                  | Laporan Lejer Am                |
|--------------------------------------|------------------------------|-----------------------|--------------------------|---------------------------------|
| 1 Nota Minta                         | 6 Panjar Wang                | Rundit                | 13                       | 'erimaan Bayaran (Cetak Semula) |
| 2 Pesanan Tempatan Nota Minta        | 7 Panjar Wang                | Runcit (Rekupmen)     | 14F                      | Penyata Pemungut                |
| 3 Pesanan Tempatan Manual/Inden Kerj | a <mark>8</mark> Daftar Baya | ran Tanpa Pesanan Ter | npatan <mark>15</mark> s | Skrin Cek Ganti                 |
| 4 Waran Perjalanan Udara Awam        | 9 Baucar Baya                | iran                  | _16 E                    | aucar Jurnal                    |
| 5 Bil Invois Dengan Pesanan Tempatan | 10 Panjar Wang               | Runcit (Pungutan Cek) | 17                       | /laklumat Asas Projek           |
|                                      | 11 Penutupan/Pe              | engurangan Panjar War | ng Runcit 18             | /aklumat Sewa Beli              |
|                                      | 12 Terimaan Ba               | yaran ( Pungutan)     |                          |                                 |
|                                      |                              |                       |                          | Keluar                          |

| J Kew - Baucar Baya      | uran U1/1                                                         | 1/2013 |
|--------------------------|-------------------------------------------------------------------|--------|
| Pertanyaan Simpa         | an Kuiri Batal Info Semak Lulus Cetak Kosongkan Kelu              | lar    |
|                          |                                                                   |        |
|                          | Baucar Bayaran                                                    |        |
| Tahun Kewangan           |                                                                   |        |
| Jenis                    | +AP96[a] +AP58[a] No Baucar Tarikh Baucar                         |        |
| Jabatan                  | PERIHAL CEK/EFT                                                   | _      |
| PTJ                      | Berganda (Bil. Cek)                                               |        |
| Bentuk Bayaran           | 1 - Cek 3 - EFT 4 - Bank Deraf/TT Kod Bank AN/BN Kod Pindah Catat |        |
| PERIHAL CEK BERGA        | NDA                                                               |        |
| Nama Penerima/Syarikat   |                                                                   |        |
| No. KP/No. Daftar Syarik | (at                                                               |        |
| No. Akaun Bank           | Kod Bank Bil. Cek Amaun                                           |        |
| Nama/Alamat Bank         |                                                                   |        |
| Alamat Penerima          |                                                                   |        |
|                          |                                                                   |        |
| Perihal                  |                                                                   |        |
| No. Telefon Bimbit       | No. Faks Emel                                                     |        |
|                          | PERBELANJAAN DIMASUKIRA KE DALAM AKAUN - AKAUN BAWAH              |        |
| Bil Vot Jab P            | PTJ/PK Prog./ Amanah Projek Setia CP Objek Amaun Kod Kegunaan     |        |
|                          | Aktiviti Pejabat                                                  |        |
|                          |                                                                   | _2     |
|                          |                                                                   |        |
|                          | Jumlah                                                            |        |

| (ew - Senarai Bau | icar Bayaran        |                      |          |          | 01/11/2013       |
|-------------------|---------------------|----------------------|----------|----------|------------------|
|                   |                     |                      |          | Pilih    | Kosongkan Keluar |
|                   |                     | KERAJAAN NEGERI PI   | RAK      |          |                  |
|                   | S                   | enarai Dokumen Bauca | Bayaran  |          |                  |
| Dit               | olak 🔽 Belum Disema | C Disemak            | Lulus    |          |                  |
| Tarikh            | : Jabatan : [       | 040 PTJ: 01          | 010000   | Maksud : |                  |
| No Dokumen :      |                     | Tahun : 20           | )14      |          | Senarai          |
|                   | No Dokumen          |                      |          |          |                  |
| Tarikh            | /Rujukan            | Amaun (RM)           | Statu    | sı       | Maksud           |
|                   |                     |                      |          |          | 2                |
|                   |                     |                      |          |          |                  |
|                   |                     |                      | <u> </u> |          |                  |
|                   |                     |                      |          |          |                  |
| i i               |                     |                      | 1        |          |                  |
|                   | ĺ                   |                      |          |          |                  |
|                   | ]                   |                      |          |          |                  |
|                   |                     |                      | ļ        |          |                  |
|                   |                     |                      |          |          |                  |
|                   |                     |                      |          |          | Pakad : 1 /      |
|                   |                     |                      |          |          | Rekou : 17       |

|               |                  |                     |                  | Pilih    | Kosongkan Keluar |
|---------------|------------------|---------------------|------------------|----------|------------------|
|               |                  | KERAJAAN NEGER      | I PERAK          |          |                  |
|               |                  | Senarai Dokumen Bau | ıcar Bayaran     |          |                  |
| Ditol         | ak 🔽 Belum Diser | nak 🗖 Disemak       | Lulus            |          |                  |
| Tarikh :      | Jabatan :        | 0040 PTJ:           | 01010000         | Maksud : | <b></b>          |
| No Dokumen :  |                  | Tahun :             | 2014             |          | Senarai          |
|               | No Delumen       |                     |                  |          |                  |
| Tarikh        | /Rujukan         | Amaun (RM)          | Statu            | IS       | Maksud           |
| 15/03/2014 V0 | 000277           | 220                 | .00 BELUM DISEMA | к        | Mengurus         |
|               |                  |                     |                  |          |                  |
|               |                  | 1                   |                  |          |                  |
|               |                  | ļ                   |                  |          |                  |
|               |                  | 1                   |                  |          | i                |
|               |                  |                     |                  |          |                  |
|               |                  |                     |                  |          |                  |
|               |                  |                     |                  |          |                  |
|               |                  |                     |                  |          |                  |

| a PTJ Kew - Baucar E    | Bayaran                                                                              |                       |                |          |              |           |             |          | 01/1                    | 1/2013 |  |  |
|-------------------------|--------------------------------------------------------------------------------------|-----------------------|----------------|----------|--------------|-----------|-------------|----------|-------------------------|--------|--|--|
| Pertanyaan              | Simpan                                                                               | Kuiri                 | Batal          | Info     | Sem          | ak        | Lulus       | Cetak    | Kosongkan 📃 Kel         | Jar    |  |  |
|                         | KERAJAAN NEGERI PERAK                                                                |                       |                |          |              |           |             |          |                         |        |  |  |
|                         |                                                                                      |                       |                | Bau      | ucar Bayara  | า         | Tarikh Akhi | r AKB :  |                         |        |  |  |
| Tahun Kewangan     2014 |                                                                                      |                       |                |          |              |           |             |          |                         |        |  |  |
| Jenis                   | 120                                                                                  | +AP96[a] N            | +AP58          | a] N     | No Baud      | ar V      | 0000277     | Tarikh E | Baucar 15/03/2014       |        |  |  |
| Jabatan                 | 0040                                                                                 | PEJABA                | FKEWANGAN &    | PERBEN   | DAHARAAN     |           |             | PI       | ERIHAL CEK/EFT          | _      |  |  |
| PTJ                     | 010100                                                                               | 00 Pejabat k          | (ewangan & Per | bendahar | raan(Peg.Kev | v.Negeri) | )           | Berg     | janda (Bil. Cek)        | 1      |  |  |
| Bentuk Bayaran [        | Bentuk Bayaran 1 1 - Cek 3 - EFT 4 - Bank Deraf/TT Kod Bank AN/BN 1 Kod Pindah Catat |                       |                |          |              |           |             |          |                         |        |  |  |
| - PERIHAL CEK BERGANDA  |                                                                                      |                       |                |          |              |           |             |          |                         |        |  |  |
| Nama Penerima/Sya       | Nama Penerima/Syarikat YB PEGAWAI KEWANGAN NEGERI PERAK DARUL RIDZUAN                |                       |                |          |              |           |             |          |                         |        |  |  |
| No. KP/No. Daftar S     | Syarikat                                                                             | -                     |                |          |              |           |             | _        |                         |        |  |  |
| No. Akaun Bank          |                                                                                      |                       | Kod Bar        | ik 🗌     |              |           | Bil. Cek 🛛  | Amaun    | 220.00                  |        |  |  |
| Nama/Alamat Bank        |                                                                                      |                       |                |          |              |           |             |          |                         |        |  |  |
| Alamat Penerima         |                                                                                      |                       |                |          |              |           |             |          |                         |        |  |  |
|                         |                                                                                      |                       |                |          |              |           |             |          |                         |        |  |  |
| Perihal                 |                                                                                      | PANJAR WANG           | RUNCIT         |          |              |           |             |          |                         |        |  |  |
| No. Telefon Bimbit      |                                                                                      |                       | No. Fak        | s 🗌      |              |           | Emel        |          |                         |        |  |  |
|                         |                                                                                      | PERBEI                | .ANJAAN DIM/   | ASUKIRA  | KE DALAM     | AKAUN -   | AKAUN BAV   | VAH      |                         |        |  |  |
| Bil Vot Jab             | PTJÆ                                                                                 | PK Prog./<br>Aktiviti | Amanah P       | rojek    | Setia        | CP Oł     | ojek        | Amaun    | Kod Kegunaan<br>Pejabat |        |  |  |
| 1 B20 0040              | 0101000                                                                              | 0 010080              |                |          |              | 2919      | 99          | 12.0     | 0                       |        |  |  |
| 2 B20 0040              | 0101000                                                                              | 0 010080              |                |          |              | 272       | D1          | 62.5     | 0                       |        |  |  |
|                         |                                                                                      |                       |                |          |              | Jur       | nlah        | 220.0    | 0 Invois                |        |  |  |
|                         |                                                                                      |                       |                |          |              |           |             |          |                         |        |  |  |

|                                |              |                |                   |                 | Pilih    | Kosongkan | Keluar |  |  |  |
|--------------------------------|--------------|----------------|-------------------|-----------------|----------|-----------|--------|--|--|--|
|                                |              | К              | ERAJAAN NEGERI PE | RAK             |          |           |        |  |  |  |
| Senarai Dokumen Baucar Bayaran |              |                |                   |                 |          |           |        |  |  |  |
|                                | Ditolak 🗖 Be | lum Disemak    | Disemak           | ✓ Lulus         |          |           |        |  |  |  |
| Tar                            | ikh :        | Jabatan : 0040 | PTJ: 01           | 010000          | Maksud : |           | -      |  |  |  |
| No Dokum                       | en :         |                | Tahun: 20         | 14              |          | Separai   | 1      |  |  |  |
|                                |              |                |                   | , <sub></sub> , |          |           |        |  |  |  |
|                                | No Dokum     | en             |                   |                 |          |           |        |  |  |  |
| Tarikh                         | /Rujukan     |                | Amaun (RM)        | Statu           | ls       | Maksu     | hq     |  |  |  |
| 15/03/2014                     | V0000277     |                | 220.00            | Kemaskini       |          | Mengurus  | 4      |  |  |  |
| 13/03/2014                     | V0000275     |                | 10.00             | Kemaskini Di Le | jar Am   | Mengurus  | ·      |  |  |  |
| 12/03/2014                     | V0000273     |                | 28.00             | Kemaskini       |          | Mengurus  |        |  |  |  |
| 11/03/2014                     | V0000271     |                | 5.50              | Kemaskini       |          | Mengurus  |        |  |  |  |
| 21/02/2014                     | V0000270     |                | 637.50            | Kemaskini       |          | Mengurus  |        |  |  |  |
| 21/02/2014                     | V0000269     |                | 900.00            | Kemaskini       |          | Mengurus  |        |  |  |  |
| 21/02/2014                     | V0000268     |                | 33,564.58         | Kemaskini       |          | Mengurus  |        |  |  |  |
| 21/02/2014                     | V0000267     |                | 1,940.00          | Kemaskini       |          | Mengurus  |        |  |  |  |
| 21/02/2014                     | V0000266     |                | 2,024.00          | Kemaskini       |          | Mengurus  |        |  |  |  |
|                                |              |                |                   | 1               |          |           |        |  |  |  |

Rekod : 1 / 272

|                                                                       |         |              |                  |             |         |            |       |           |       |       |          |                    | 01/11/2013  |
|-----------------------------------------------------------------------|---------|--------------|------------------|-------------|---------|------------|-------|-----------|-------|-------|----------|--------------------|-------------|
| Pertanyaan                                                            | Simpan  | Kuiri        | Б                | atal        | Info    | Sem        | ak    | Lulu      | s 📜   | Cetak | ) Kos    | ongkan             | Keluar      |
| KERAJAAN NEGERI PERAK                                                 |         |              |                  |             |         |            |       |           |       |       |          |                    |             |
| Baucar Bayaran Tarikh Akhir AKB :                                     |         |              |                  |             |         |            |       |           |       |       |          |                    |             |
| Tahun Kewangan     2014                                               |         |              |                  |             |         |            |       |           |       |       |          |                    |             |
| Jenis                                                                 | 120     | +AP96[a]     | N                | +AP58[a]    | Ν       | No Bauc    | ar    | V000027   | 77    | Tarik | ch Bauc  | ar 15/03/          | 2014        |
| Jabatan                                                               | 0040    | PEJA         | ABAT KEWA        | ANGAN & PI  | ERBEND/ | AHARAAN    |       |           |       |       | PERIH    | AL CEK/EF          | T           |
| PTJ                                                                   | 010100  | )) Pejak     | oat Kewang       | gan & Perbe | ndahara | an(Peg.Kev | /.Neg | geri)     |       | В     | ergand   | a (Bil. Cek)       |             |
| Bentuk Bayaran                                                        | 1       | 1-Cek 3-     | EFT 4 - Ba       | ank Deraf/T | Т       | Ko         | d Ba  | ink AN/BN | 1     | н     | (od Pind | lah Catat          |             |
| PERIHAL CEK BERGANDA                                                  |         |              |                  |             |         |            |       |           |       |       |          |                    |             |
| Nama Penerima/Syarikat YB PEGAWAI KEWANGAN NEGERI PERAK DARUL RIDZUAN |         |              |                  |             |         |            |       |           |       |       |          |                    |             |
| No. KP/No. Daftar Syarikat 🔒                                          |         |              |                  |             |         |            |       |           |       |       |          |                    |             |
| No. Akaun Bank                                                        | [       |              |                  | Kod Bank    |         |            |       | Bil. Cel  | k [1] | Amaun |          | 220                | 0.00        |
| Nama/Alamat Bank                                                      | . [     |              |                  |             |         |            |       |           |       |       |          |                    |             |
| Alamat Penerima                                                       |         |              |                  |             |         |            |       |           |       |       |          |                    |             |
|                                                                       | ļ       |              |                  |             |         |            |       |           |       |       |          |                    |             |
| Perihal                                                               |         | PANJAR WA    | ANG RUNCI        | Т           |         |            |       |           |       |       |          |                    |             |
| No. Telefon Bimbit                                                    | [       |              |                  | No. Faks    |         |            |       |           | Emel  |       |          |                    |             |
| PERBELANJAAN DIMASUKIRA KE DALAM AKAUN - AKAUN BAWAH                  |         |              |                  |             |         |            |       |           |       |       |          |                    |             |
| Bil Vot Jab                                                           | PTJÆ    | K Pro<br>Akt | g./ Ama<br>i∨iti | anah Proj   | jek     | Setia      | СР    | Objek     |       | Amaun |          | Kod Kegu<br>Pejaba | inaan<br>at |
| 1 B20 0040                                                            | 0101000 | 0100         | 080              |             |         |            |       | 29199     |       | 1     | 2.00     |                    |             |
| 2 B20 0040                                                            | 0101000 | 0 0100       | 080              |             |         |            |       | 27201     |       | 6     | 2.50     |                    |             |
|                                                                       |         |              |                  |             |         |            |       | Jumlah    |       | 220   | 0.00     | ln                 | vois        |
|                                                                       |         |              |                  |             |         |            |       |           |       |       |          |                    |             |

🤠 Menu Utama Sistem PTJ Kewangan

|                                       | KERAJAA        | N NEGERI PERA          | к         |                                 |  |  |  |  |  |  |  |  |
|---------------------------------------|----------------|------------------------|-----------|---------------------------------|--|--|--|--|--|--|--|--|
|                                       | Menu Utama     |                        |           |                                 |  |  |  |  |  |  |  |  |
| SISTEM PTJ KEWANGAN                   |                |                        |           |                                 |  |  |  |  |  |  |  |  |
| Skrin Kemasukan Pertanyaan            | Proses         | Senggaraan             | Laporan   | Laporan Lejer Am                |  |  |  |  |  |  |  |  |
| 1 Nota Minta                          | 6 Panjar Wang  | Runcit                 | 13        | Terimaan Bayaran (Cetak Semula) |  |  |  |  |  |  |  |  |
| 2 Pesanan Tempatan Nota Minta         | 7 Panjar Wang  | Runcit (Rekupmen)      | 14        | Penyata Pemungut                |  |  |  |  |  |  |  |  |
| 3 Pesanan Tempatan Manual/Inden Kerja | 8 Daftar Baya  | ran Tanpa Pesanan Temp | atan 15   | Skrin Cek Ganti                 |  |  |  |  |  |  |  |  |
| 4 Waran Perjalanan Udara Awam         | 9 Baucar Baya  | aran                   | 16        | Baucar Jurnal                   |  |  |  |  |  |  |  |  |
| 5 Bil Invois Dengan Pesanan Tempatan  | 10 Panjar Wang | Runcit (Pungutan Cek)  | 17        | Maklumat Asas Projek            |  |  |  |  |  |  |  |  |
|                                       | 11 Penutupan/P | engurangan Panjar Wang | Runcit 18 | Maklumat Sewa Beli              |  |  |  |  |  |  |  |  |
|                                       | 12 Terimaan Ba | yaran ( Pungutan)      |           |                                 |  |  |  |  |  |  |  |  |
|                                       |                |                        |           | Keluar                          |  |  |  |  |  |  |  |  |

| 🙀 PTJ Kew - Panjar Wang Runcit - Punguta | n Cek                                       |                  | 30/10/2013 |
|------------------------------------------|---------------------------------------------|------------------|------------|
|                                          |                                             | Proses Kosongkan | Keluar     |
|                                          | KERAJAAN NEGERI PERAK                       |                  |            |
|                                          | Panjar Wang Runcit - Proses Pungutan        | Cek              |            |
| Jenis Pungutan                           |                                             |                  |            |
| Pungutan Cek O Tambahan                  | Peruntukan PWR 🛛 🛇 Kemasukan Ba             | iki Awal Panjar  |            |
| Tahun Kewangan 2014                      |                                             |                  |            |
| Jabatan Pembayar 0040                    | PEJABAT KEWANGAN & PERBENDAHARAAN           |                  |            |
| PTJ Pembayar 01010000                    | Pejabat Kewangan & Perbendaharaan(Peg.Kew.N | legeri)          |            |
| No Kad Kecil                             |                                             |                  |            |
| Nombor Cek                               | No Baucer                                   |                  |            |
| Tarikh Cek                               | Amaun cek                                   |                  |            |
| Jenis Pungutan Cek                       |                                             |                  |            |
|                                          |                                             |                  |            |
|                                          |                                             |                  | Keluar     |

✤ No Kad Kecil: CTRL + L @ Taip No. 1

| 🙀 PTJ Kew - Panjar War | ng Runcit - Punguta | an Cek                  |                         |                | 30/10/2013     |
|------------------------|---------------------|-------------------------|-------------------------|----------------|----------------|
|                        |                     |                         |                         | Proses Ko      | songkan Keluar |
|                        |                     | KERAJAA                 | N NEGERI PERAK          |                |                |
|                        |                     | Panjar Wang Run         | cit - Proses Pungutan ( | Cek            |                |
| Jenis Pungutan         |                     |                         |                         |                |                |
| 🖲 Pungutan Cek         | $\odot$ Tambahan    | Peruntukan PWR          | O Kemasukan Bal         | ki Awal Panjar |                |
| Tahun Kewangan         | 2014                |                         |                         |                |                |
| Jabatan Pembayar       | 0040                | PEJABAT KEWANGAN &      | PERBENDAHARAAN          |                |                |
| PTJ Pembayar           | 01010000            | Pejabat Kewangan & Perl | pendaharaan(Peg.Kew.Ne  | egeri)         |                |
| No Kad Kecil           |                     | Kad Kecil (2000)000     |                         | ×              |                |
| Nombo                  | r Cek               | Find %                  |                         |                |                |
|                        |                     | No Kod Doribol          |                         |                |                |
| Tarikh                 | 1 Cek               | 1 PANJAR                | WANG RUNCIT             |                |                |
| Jenis Pungutan         | i Cek               |                         |                         | D              |                |
|                        |                     | Ei                      | па) ОК                  | <u>C</u> ancel |                |
|                        |                     | *                       |                         |                | Keluar         |

| 🩀 PTJ Kew - Panjar Wa                                                                                | ang Runcit - Pungut                  | an Cek                                                                         |                                                     |                                           | 30/10/2013       |
|----------------------------------------------------------------------------------------------------|--------------------------------------|--------------------------------------------------------------------------------|-----------------------------------------------------|-------------------------------------------|------------------|
|                                                                                                    |                                      |                                                                                |                                                     | Proses                                    | Kosongkan Keluar |
|                                                                                                    |                                      | KERAJ                                                                          | IAAN NEGERI PERA                                    | к                                         |                  |
|                                                                                                    |                                      | Panjar Wang R                                                                  | uncit - Proses Pun                                  | gutan Cek                                 |                  |
| Jenis Pungutan<br>Pungutan Cek<br>Tahun Kewangan<br>Jabatan Pembayar<br>PTJ Pembayar<br>No Kad Kecil | Tambahan<br>2014<br>0040<br>01010000 | Peruntukan PWR<br>PEJABAT KEWANGAI<br>Pejabat Kewangan & I<br>PANJAR WANG RUNG | C Kemasul<br>N & PERBENDAHARA<br>Perbendaharaan(Peg | kan Baki Awal Panjar<br>AN<br>Kew.Negeri) |                  |
| Nomb<br>Taril<br>Jenis Punguta                                                                       | oor Cek                              |                                                                                | No Baucer<br>Amaun cek                              |                                           |                  |
|                                                                                                    |                                      |                                                                                |                                                     |                                           | Keluar           |

Nombor Cek: Masukkan nombor EFT

| 😨 PT.          |                                               |                             | ng Rundit               | - Punguta |                                       |                                 |                                        |                       |                |           |        |
|----------------|-----------------------------------------------|-----------------------------|-------------------------|-----------|---------------------------------------|---------------------------------|----------------------------------------|-----------------------|----------------|-----------|--------|
|                |                                               |                             |                         |           |                                       |                                 |                                        |                       | Proses         | Kosongkan | Keluar |
|                |                                               |                             |                         |           |                                       | KERA                            | JAAN NEGERI F                          | PERAK                 |                |           |        |
|                |                                               |                             |                         |           | Panja                                 | ar Wang R                       | tuncit - Proses                        | Pungutan              | Cek            |           |        |
| Ji<br>Co<br>Ta | <b>enis Pungut</b><br>Pungutan<br>ahun Kewang | t <b>an</b><br>Cek<br>jan   | О Та<br>2014            | ambahan   | Peruntukan                            | n PWR                           | C Kem                                  | iasukan Ba            | ki Awal Panjar |           |        |
| Ji<br>P'<br>Ni | abatan Pemb<br>TJPembayar<br>loKadKecil       | ayar                        | 0040<br>01010000<br>1   | )         | PEJABAT K<br>Pejabat Kev<br>PANJAR W/ | EVVANGA<br>vangan &<br>ANG RUN( | N & PERBENDAH<br>Perbendaharaar<br>CIT | IARAAN<br>i(Peg.Kew.N | egeri)         |           |        |
|                | Jenis P                                       | Nombo<br>Tarikh<br>Pungutan | r Cek<br>n Cek<br>i Cek | A11662    | 35                                    |                                 | No Baucer<br>Amaun cek                 |                       |                |           |        |
|                |                                               |                             |                         |           |                                       |                                 |                                        |                       |                |           | Keluar |

| 🙀 PTJ Kew - Panjar Wa | ng Runcit - Pungutan Cek  | 30/10/2013                                                                                                    |
|-----------------------|---------------------------|----------------------------------------------------------------------------------------------------|
|                       |                           | Proses Kosongkan Keluar                                                                                                    |
|                       | KERA                      | JAAN NEGERI PERAK                                                                                                    |
|                       | Panjar Wang               | Runcit - Proses Pungutan Cek                                                                                                    |
| Jenis Pungutan        |                           |                                                                                                    |
| Pungutan Cek          | ⊖ Tambahan Peruntukan PWR | O Kemasukan Baki Awal Panjar                                                                                                    |
| Tahun Kewangan        | 2014 Fo                   | rms because the transmission of the transmission of transmission of the transmission of transmission of transmiss |
| Jabatan Pembayar      | JABATAN PERAI             |                                                                                                    |
| PTJ Pembayar          | 01010000 Peiabat Perancar | Admin - Proses Pungutan Cek Telah Dilakukan                                                                                                    |
| No Kad Kecil          | 1 PANJAR WANG I           |                                                                                                    |
| Nombo                 | or Cek 509240             | ОК                                                                                                    |
| Tarik                 | th Cek                    | Amaun cek                                                                                                    |
| Jenis Punguta         | n Cek                     |                                                                                                    |
|                       |                           |                                                                                                    |
|                       |                           | Keluar                                                                                                    |

| 현 PTJ Ke                     | w - Panjar Wa                             | ng Runcit -     | Pungutai                                  | n Cek        |            |                        |         |                    |           | 30/10/2013 |   |
|------------------------------|-------------------------------------------|-----------------|-------------------------------------------|--------------|------------|------------------------|---------|--------------------|-----------|------------|---|
|                              |                                           |                 |                                           |              |            |                        |         | Proses             | Kosongkan | Keluar     | ] |
|                              |                                           |                 |                                           |              | KERAJA     | AN NEGERI PE           | RAK     |                    |           |            |   |
|                              |                                           |                 |                                           | Panjar       | r Wang Run | icit - Proses P        | ungutan | n Cek              |           |            |   |
| <b>Jenis</b><br>Pur<br>Tahun | <b>Pungutan</b><br>ngutan Cek<br>Kewangan | O Tai<br>2014   | nbahan F                                  | Peruntukan   | PWR        | ○ Kema                 | sukan B | aki Awal Panjar    |           |            |   |
| Jabata                       | an Pembayar                               | 0220            | ]                                         | JABATAN PE   | ERANCANG   | BANDAR DAN I           | DESA    |                    |           |            |   |
| PTJ Pe                       | embayar                                   | 01010000        |                                           | Pejabat Pera | ncang Band | ar & Desa, Ipoh        |         |                    |           |            |   |
| No Kad                       | d Kecil                                   | 1               | [                                         | PANJAR WA    | NG RUNCIT  |                        |         |                    |           |            |   |
|                              | Nombo                                     | or Cek<br>h Cek | <mark>509240</mark><br>21 <i>1</i> 02/201 | 14           | ,          | No Baucer<br>Amaun cek |         | /0000048<br>821.40 |           |            |   |
|                              | Jenis Punguta                             | n Cek           | Biasa                                     |              |            |                        |         |                    |           |            |   |
|                              |                                           |                 |                                           |              |            |                        |         |                    |           |            |   |
|                              |                                           |                 |                                           |              |            |                        |         |                    |           | Keluar     |   |